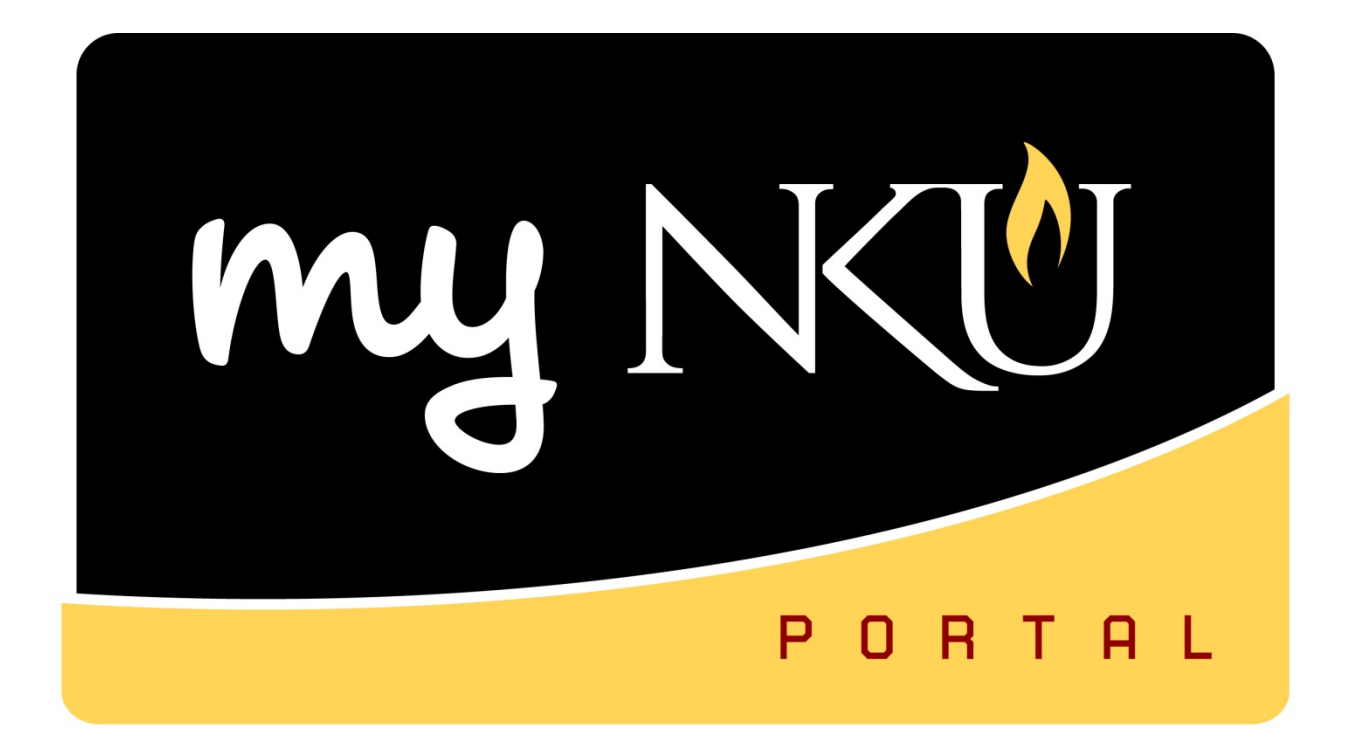

# **FI – Balance Reports**

# Information Technology Solutions Center

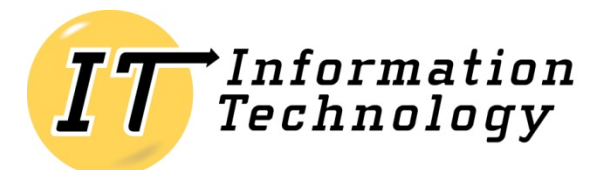

NORTHERN KENTUCKY UNIVERSITY

# **Table of Contents**

| Overview                                                                       | 3    |
|--------------------------------------------------------------------------------|------|
| SAP Coding                                                                     | 3    |
| Business Areas                                                                 | 3    |
| Funds Management Module (FM)                                                   | 3    |
| -MSE – Display Hierarchy Variant of Funds Centers                              | 3    |
| KS13 – Display Cost Centers: Initial Screen                                    | 6    |
| Available balance reports within SAP GUI                                       | . 10 |
| ZFD1 – Dept. Budget / Consumption Report                                       | . 10 |
| ZFB1 – Budget Report                                                           | . 16 |
| ZFBC – Budget Consumption Report                                               | . 20 |
| Drilldown                                                                      | . 25 |
| Export Document Journal to Excel The Document Journal can be exported to Excel | . 25 |
| Office Integration                                                             | . 27 |

## **Overview**

The prerequisite for this course is the SAP GUI Navigation workshop. This participant will understand the financial reports available within the SAP GUI, and how to use these reports to display funds center information, check whether budgets have been updated, and the available balance has been affected.

# **SAP Coding**

| Term                            | <u>Example</u>                       |
|---------------------------------|--------------------------------------|
| Funds Center / Cost Center      | 235010001 - Office of Comptroller    |
| Grant                           | 4000198                              |
| Sponsored Class                 | 5500001 - Supplies                   |
| GL Account / Commitment Item    | 550005 – Office - Supplies           |
| Material Group (ME51N)          | 50005615 – Supplies - Office         |
| Internal Order / Funded Program | 71000004101 – Informatics – Arch& Pr |

## **Business Areas**

100 = NKU 200 = Research 300 = Foundation

## **Funds Management Module (FM)**

- Stores budgeting and fund accounting information
  - Budget Expenditures Encumbrances = Available Balance
- Provide the lowest possible level to create a balance sheet in the system
- Workflow will manage processes that were previously taken care of using the paper budget transfer form
- Workflow = electronic authorization

## **FMSE – Display Hierarchy Variant of Funds Centers**

- Set-up according to the NKU Organization Chart
- Controls workflow and helps with security
- Provides a list of fund cost centers by division/department/area
- Drilldown to Person Responsible

- 1. Enter Hierarchy Variant 000.
- 2. Enter FM Area NK01.
- 3. Click Display.

| Display Hierarchy Variant ( |
|-----------------------------|
| 🚱 🖷 FM area                 |
| $\smile$                    |
|                             |
| FM Area                     |
|                             |
|                             |

- 1. Expand the folders to display Superior Fund Centers and Department Fund Centers.
- 2. Double-click a Fund Center number to drilldown to more information.

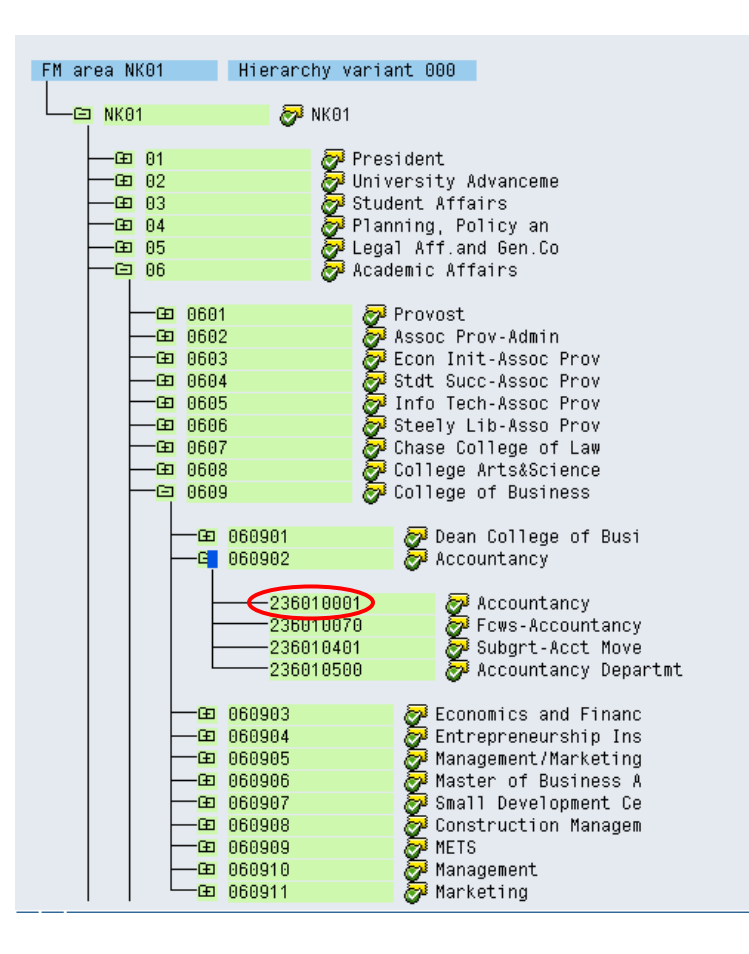

1. The person responsible for the fund center is displayed on the Basic Data tab.

| 🙎 Basic data 🛛      | 🗄 Hierarchy 📄 Address 🛛 🖀 Communication |
|---------------------|-----------------------------------------|
|                     |                                         |
| Names               |                                         |
| Name                | Accountancy                             |
| Description         | Accountancy                             |
|                     |                                         |
| Basic data          |                                         |
| Valid From          | 01/01/1900 Valid Until 12/31/9999       |
| Authorization group | 060902                                  |
| Fund Default Value  | 0111000100 Unrestrctd Curr Fund         |
| Company Code        | NK01 Northern Kentucky Univ.            |
| Business Area       | 100 Northern Kentucky University        |
|                     |                                         |
| Person responsible  |                                         |
| User name           | LAWRENCEC5                              |
| Name                | Lawrence, Carol                         |
|                     |                                         |

2. The Superior funds center is displayed on the Hierarchy tab.

| 🔏 Basic data 🛛 📇        | Hierarchy 📑 Address   | 🔁 Communication |
|-------------------------|-----------------------|-----------------|
| 🔗 🛛 Fiscal years assign | ment                  |                 |
| Hierarchy Variant       | Superior funds center |                 |
| 000                     | 060902                |                 |
|                         |                       |                 |
|                         |                       |                 |
|                         |                       |                 |

## KS13 – Display Cost Centers: Initial Screen

Cost Center numbers are equivalent to Fund Center numbers. KS13 and FMSE will give the end user the same information; however, in a different format.

- Display Cost Center information
  - o Cost Center number
  - o Name
  - o Person responsible
  - o Cost Center Category
    - Revenue account
    - Expense account
    - Both
- 1. Controlling Area is always NK01
- 2. Click Save.

| 📴 Set Controlling A | \rea | ⊠ ∕ |
|---------------------|------|-----|
| Controlling Area    | NK01 |     |
| V B ×               |      |     |

1. Click Match Code.

| •                   |            |
|---------------------|------------|
| Oost center         |            |
| O Cost center group |            |
| O Selection Variant |            |
| O All Cost Centers  |            |
| Parameters          |            |
| Valid From          | 01/01/1900 |
|                     |            |

- 2. Change the maximum number of hits to **9999**.
- 3. Click Continue.

| 🖙 Cost Center (1)    |                  |                    |                                      |
|----------------------|------------------|--------------------|--------------------------------------|
| Cost center          | Cost center name | Standard Hierarchy | Organizational unit via Pers 💽 🚺 🕨 🗎 |
| Cost of short text   |                  |                    |                                      |
| Cost cu short text   |                  |                    |                                      |
| Language Key         | EN EN            |                    |                                      |
| Controlling Area     | NK01             |                    |                                      |
| Company Code         | NK01             |                    |                                      |
| Cost Center Category |                  |                    |                                      |
| Cost Center          |                  |                    |                                      |
| Maximum No. of Hits  | 9999             | >                  |                                      |
|                      |                  |                    |                                      |
|                      |                  |                    |                                      |
|                      |                  |                    |                                      |
|                      |                  |                    |                                      |

- 4. Select the Cost Center.
- 5. Click Continue.

|   | $\frown$             |         |        |       |          |           |            |            | _ |
|---|----------------------|---------|--------|-------|----------|-----------|------------|------------|---|
| ( | ✓ X H H K K Ø        | 10      |        |       |          |           |            |            |   |
|   | Short text           | Languag | e COAr | CoCd  | CCtC     | Cost Ctr  | Valid From | to         |   |
|   | A L CASSON MEM ENDOW | EN      | NK01   | NK01  | в        | 241030591 | 01/01/1900 | 12/31/9999 |   |
|   | A POTTS INVESTMENT   | EN      | NK01   | NK01  | в        | 237001521 | 01/01/1900 | 12/31/9999 |   |
|   | A POTTS SCH ENDOWMNT | EN      | NK01   | NK01  | в        | 237001529 | 01/01/1900 | 12/31/9999 |   |
|   | A&S PROF DEVELOPMENT | EN      | NK01   | NK01  | в        | 235001566 | 01/01/1900 | 12/31/9999 |   |
|   | AC MINOR RENOVATIONS | EN      | NK01   | NK01  | в        | 295048063 | 01/01/1900 | 12/31/9999 |   |
|   | AC MINOR RENOVATIONS | EN      | NK01   | NK01  | в        | 296094063 | 01/01/1900 | 12/31/9999 |   |
|   | ACAD ADVISING RESOUR | EN      | NK01   | NK01  | Е        | 231010001 | 01/01/1900 | 12/31/9999 |   |
|   | ACAD COMPET GRT      | EN      | NK01   | NK01  | в        | 293080720 | 01/01/1900 | 12/31/9999 |   |
|   | ACAD OFFICE MVS-BP&L | EN      | NK01   | NK01  | в        | 295048035 | 01/01/1900 | 12/31/9999 |   |
|   | ACAD OFFICE MVS-BP&L | EN      | NK01   | NK01  | в        | 296094035 | 01/01/1900 | 12/31/9999 |   |
|   | ACAD SUP GABS ADJ    | EN      | NK01   | NK01  | в        | 293045022 | 01/01/1900 | 12/31/9999 |   |
|   | ACAD SUPP CAP ASSETS | EN      | NK01   | NK01  | Е        | 296098145 | 01/01/1900 | 12/31/9999 |   |
|   | ACAD SUPP MTCH 25%FW | EN      | NK01   | NK01  | Е        | 293045005 | 01/01/1900 | 12/31/9999 |   |
|   | ACADEMIC DEPT RENOV  | EN      | NK01   | NK01  | в        | 295048057 | 01/01/1900 | 12/31/9999 |   |
|   | ACADEMIC DEPT RENOV  | EN      | NK01   | NK01  | в        | 296094057 | 01/01/1900 | 12/31/9999 |   |
|   | ACADEMIC JOURNALS    | EN      | NK01   | NK01  | в        | 204010070 | 01/01/1900 | 12/31/9999 |   |
|   | ACADEMIC ORIENTATION | EN      | NK01   | NK01  | Е        | 231040010 | 01/01/1900 | 12/31/9999 |   |
|   | ACADEMIC SUP EOM ADJ | EN      | NK01   | NK01  | в        | 293045020 | 01/01/1900 | 12/31/9999 |   |
|   | ACCESS GR STDT LOAN  | EN      | NK01   | NK01  | в        | 293090080 | 01/01/1900 | 12/31/9999 |   |
|   | ACCOMPANIST FEE      | EN      | NK01   | NK01  | R        | 290030010 | 01/01/1900 | 12/31/9999 |   |
| < | ACCOUNTANCY          | EN      | NK01   | NK01  | в        | 236010001 | 01/01/1900 | 12/31/9999 |   |
|   | ACCOUNTANCY DEPARTMT | EN      | NK01   | NKU1  | в        | 236010500 | 01/01/1900 | 12/31/9999 |   |
|   | ACCOUNTS PAYABLE     | EN      | NK01   | NK01  | в        | 213020001 | 01/01/1900 | 12/31/9999 |   |
|   | ACE FELLOW           | EN      | NK01   | NK01  | Е        | 201001030 | 01/01/1900 | 12/31/9999 |   |
|   |                      | E NI    | bUZ04  | bUZ04 | <b>F</b> | 202000000 | 04/04/4000 | 40/04/0000 |   |

6. Click Execute.

| <b>Display Cost Centers: Initial Scre</b> |           |    |  |
|-------------------------------------------|-----------|----|--|
| (D)                                       |           |    |  |
|                                           |           |    |  |
| Cost center                               | 236010001 | to |  |
| O Cost center group                       |           |    |  |
| O Selection Variant                       |           |    |  |
| O All Cost Centers                        |           |    |  |

7. The Change Layout button will give you the option of selecting information to display or hide.

You have displayed the following information:

- Cost Center: Number to be used on purchase requisition, interdepartmental bills, etc.
- Name: Name of Cost Center
- Person Responsible: Person responsible for cost center such as department head
- CCtC: Cost Center Category can have three possible settings
  - R Revenue only cost center
  - E Expense only cost center
  - B Cost center can have both revenues and expenses posted

Other fields to display with Change Layout button:

- Hierarchy Area: Represents the University's organizational structure used for reporting purposes
- Business Area: Represents the valid business area for the cost center
  - o 100 University
  - o 200 NKU Research Foundation
  - o 300 NKU Foundation

| Display Co                                  | Display Cost Centers: Basic Screen                                                                                    |                    |            |      |      |
|---------------------------------------------|----------------------------------------------------------------------------------------------------|--------------------|------------|------|------|
| 3 B B                                       | 8788                                                                                                    | J 🖪 🐨 🖽 🖷 🗄        | Create Gro | ир   |      |
| Controlling Area<br>Date<br>Cost Center     | Controlling Area         NK01           Date         01/01/1900 To 12/31/9999           Cost Center         236010001 |                    |            |      |      |
| 📄 Cost Center                               | Name                                                                                                    | Person Responsible | Department | CCtC | Crcy |
| 236010001 Accountancy Lawrence, Carol B USD |                                                                                                    |                    |            | USD  |      |
|                                             |                                                                                                    |                    |            |      |      |

## Available balance reports within SAP GUI

- ZFD1 Dept. Budget / Consumption Report
  - o Check whether budgets have been updated and the available balance has been affected
- ZFB1 Budget Report
  - o Check current budget and available budget on the budget report
- ZFBC Budget Consumption Report
  - Check original / revised budget at the department level
    - Available budget

## ZFD1 - Dept. Budget / Consumption Report

- 4 pages of available balance information
  - o Commitment / Actuals line item detail
    - Requisitions
    - Purchase Orders
    - Funds Reservations
      - Travel Encumbrances
    - Parked actuals
      - Not paid by Accounts Payable
  - o Revised, Consumed, and Available budget
- 1. Enter Fiscal Year (will default to current fiscal year).
- 2. Enter the Superior Fund Center **<u>OR</u>** Fund Center number.
- 3. Click Enter.

|   | Dept. Budget/Consumption Report: Selection |                |  |  |
|---|--------------------------------------------|----------------|--|--|
| ( | Data Source                                |                |  |  |
|   | Selection values<br>Fiscal Year            | 2010           |  |  |
|   | Selection groups                           |                |  |  |
|   | Fund                                       |                |  |  |
|   | Or value(s)                                | to             |  |  |
| 7 | Funds Center                               | 070501         |  |  |
| Ч | Or value(s)                                | 235010001 🗇 to |  |  |
|   | Commitment Item                            | CI_000_0000    |  |  |
|   | Or value(s)                                | to 🔁           |  |  |
|   | Functional Area                            |                |  |  |
|   | Or value(s)                                | to 🔁           |  |  |
|   | Funded Program                             |                |  |  |
|   | Or value(s)                                | to             |  |  |
|   |                                            |                |  |  |

The navigation window can be used when the report has been executed at the Superior Fund Center level.

- 1. Select the Characteristic Funds Center.
- 2. Click the appropriate Funds Center to view the details to the right.
- 3. Open or close the navigation window by clicking the Navigation On/Off button.

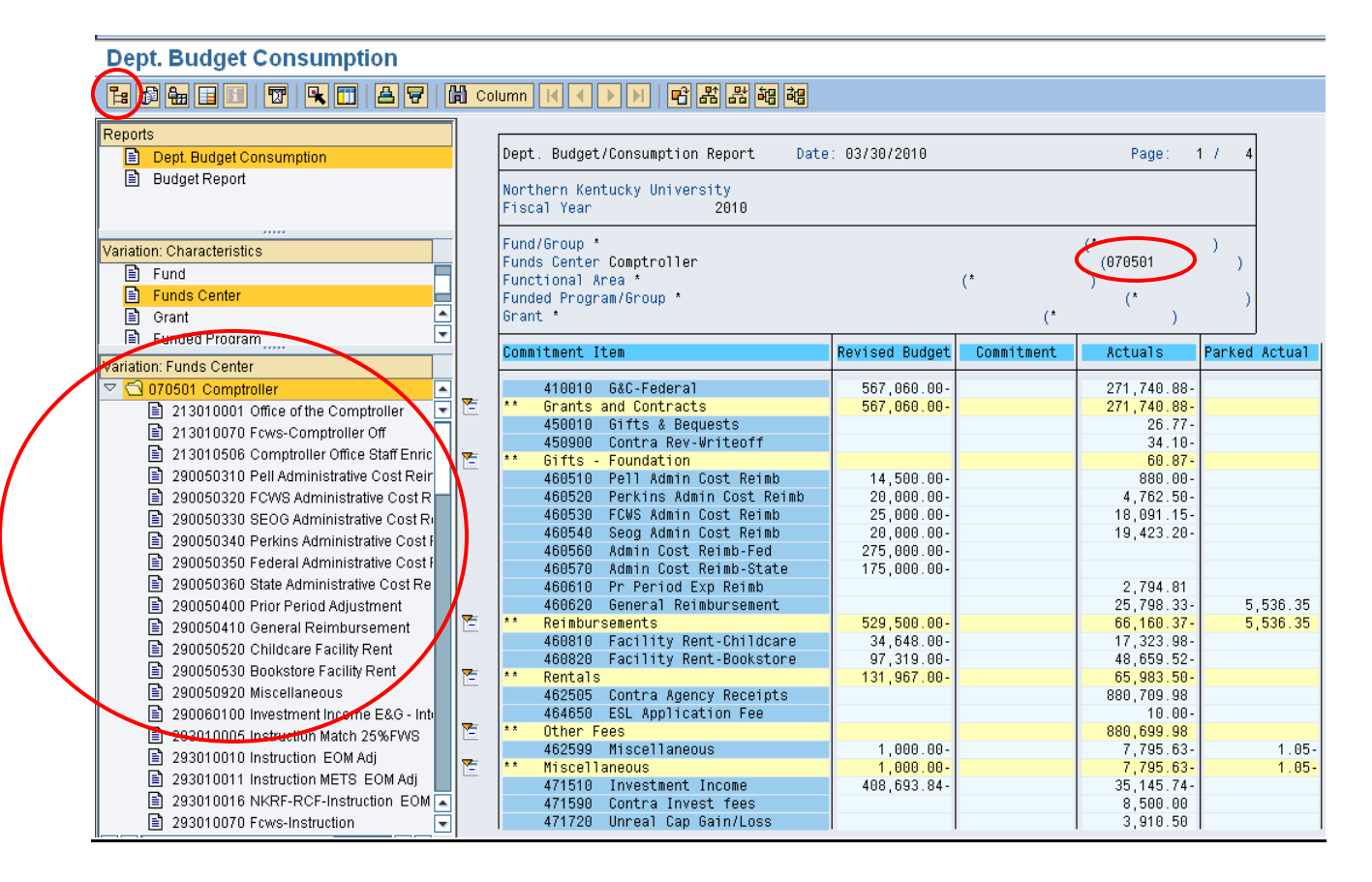

A multi page report provides the following columns regarding budget data with drilldown capabilities on actuals and commitments. You can scroll through the pages by clicking the <u>page up / page down</u> keys on your keyboard or by clicking the <u>page up / page down</u> keys on the standard toolbar.

### Page 1 – Revised Budget / Commitments / Actuals / Parked Actuals

- **Revised Budget:** A calculation of all the budget dollars that resulted from original budget plus or minus any returns, supplements, budget transfers and re-appropriations
- **Commitments:** Open encumbrances including personnel, open Purchase Orders and travel authorizations consuming budget
- Actuals: YTD Exp/Rev actual expenses/revenues resulting from Purchase Orders, Payroll, Parked Documents, travel, copy center charges, departmental deposits, et
- **Parked Actuals:** Open parked documents not yet paid. (Check requests that have not yet been posted will appear in this column)

| Re<br>Re                 | eport <u>E</u>  | Edit <u>G</u> oto View Extr <u>a</u> s <u>S</u> ettings Syste                                                                                                    | em <u>H</u> elp                                                                                                    |                        |                                                                                                    |                |  |
|--------------------------|-----------------|----------------------------------------------------------------------------------------------------|----------------------------------------------------------------------------------------------------|------------------------|----------------------------------------------------------------------------------------------------|----------------|--|
| 0                        |                 | E 4 🖯 I 😋 🚱 😡                                                                                                    | 🕒 🌐 🛗   🎗                                                                                                    | 3 13 43 43 43 43 43 43 | 🛛 🖉 🖪                                                                                                    |                |  |
| Dept. Budget Consumption |                 |                                                                                                    |                                                                                                    |                        |                                                                                                    |                |  |
| 2                        | 6 🔒             | i 🗉   🐨   🗣 🛅   🗛 🔻   M                                                                                                    | Column 🔣 📢                                                                                                    |                        | 8 월 68                                                                                                    |                |  |
|                          |                 |                                                                                                    |                                                                                                    |                        |                                                                                                    |                |  |
|                          | Dept.           | Budget/Consumption Report Date:                                                                                                    | : 03/30/2010                                                                                                    |                        | Page:                                                                                                    | 1 / 4          |  |
|                          | North<br>Fisca  | ern Kentucky University<br>I Year 2010                                                                                                    |                                                                                                    |                        |                                                                                                    |                |  |
|                          | Fund/(          | Group *<br>Conton Office of the Constanller                                                                                                    |                                                                                                    |                        | /01/2010/001                                                                                                    | )              |  |
|                          | Funct           | ional Area *                                                                                                    |                                                                                                    | (*                     | (213010001                                                                                                    |                |  |
|                          | Funde:<br>Grant | d Program/Group *<br>*                                                                                                    |                                                                                                    | (*                     | (*                                                                                                    | )              |  |
|                          | Commit          | tment Item                                                                                                    | Revised Budget                                                                                                    | Commitment             | Actuals                                                                                                    | Parked Actual  |  |
|                          |                 | 171602 Note Proceeds                                                                                                    |                                                                                                    |                        |                                                                                                    | 10.00          |  |
| 7                        | **              | 414002 Noce Trocecus                                                                                                    |                                                                                                    |                        |                                                                                                    | 10.00          |  |
|                          |                 | Non Uperating Kevenue                                                                                                    |                                                                                                    |                        |                                                                                                    | 10.00          |  |
| 2                        | ***             | Non Uperating Revenue<br>Revenues                                                                                                    |                                                                                                    |                        |                                                                                                    | 10.00<br>10.00 |  |
| 2                        | ***             | Non operating Kevenue<br>Revenues<br>501100 Administrative Staff Pool                                                                                                    | 601,893.86                                                                                                    |                        | 000 700 75                                                                                                    | 10.00<br>10.00 |  |
| 2                        | ***             | Non uperating Revenue<br>Revenues<br>501100 Administrative Staff Pool<br>501105 Admin-Contract<br>501104 Admin Colony                                                                                                    | 601,893.86                                                                                                    |                        | 233,788.75                                                                                                    | 10.00<br>10.00 |  |
| 2                        | ***             | Non uperating Revenue<br>Revenues<br>501100 Administrative Staff Pool<br>501105 Admin-Contract<br>501110 Admin-Salary                                                                                                    | 601,893.86                                                                                                    |                        | 233,788.75<br>223,166.28                                                                                                    | 10.00<br>10.00 |  |
| 2                        |                 | Non uperating Revenue<br>Revenues<br>501100 Administrative Staff Pool<br>501105 Admin-Contract<br>501115 Admin-Salary<br>501115 Admin-Hourly<br>dministrative Staff Pool                                                                                                    | 601,893.86                                                                                                    |                        | 233,788.75<br>223,166.28<br>6,886.36                                                                                                    | 10.00          |  |
|                          | ***             | Non uperating Revenue<br>Revenues<br>501100 Administrative Staff Pool<br>501105 Admin-Contract<br>501110 Admin-Salary<br>501115 Admin-Hourly<br>Administrative Staff Pool<br>502000 Pr-Adm Sper Stf Pool                                                                                                    | 601,893.86<br>601,893.86<br>14,451.96                                                                                                    |                        | 233,788.75<br>223,166.28<br>6,886.36<br>463,841.39                                                                                                    | 10.00          |  |
|                          | * * *           | Non uperating Revenue<br>Revenues<br>501100 Administrative Staff Pool<br>501105 Admin-Contract<br>501110 Admin-Salary<br>501115 Admin-Hourly<br>Administrative Staff Pool<br>502000 Pr-Adm Spec Stf Pool<br>502010 Admin-Spec Comp                                                                                                    | 601,893.86<br>601,893.86<br>14,451.96                                                                                                    |                        | 233,788.75<br>223,166.28<br>6,886.36<br>463,841.39<br>8,360.31                                                                                                    | 10.00<br>10.00 |  |
|                          | * * *           | Non operating Revenue<br>Revenues<br>501100 Administrative Staff Pool<br>501105 Admin-Contract<br>501110 Admin-Salary<br>501115 Admin-Hourly<br>Administrative Staff Pool<br>502000 Pr-Adm Spec Stf Pool<br>502010 Admin-Spec Comp<br>502015 Admin-Overtime                                                                                                    | 601,893.86<br>601,893.86<br>14,451.96                                                                                                    |                        | 233,788,75<br>223,166,28<br>6,886,36<br>463,841,39<br>8,360,31<br>684,43                                                                                                    | 10.00<br>10.00 |  |
|                          | * * *           | Non operating Revenue<br>Revenues<br>501100 Administrative Staff Pool<br>501105 Admin-Contract<br>501110 Admin-Salary<br>501115 Admin-Hourly<br>Administrative Staff Pool<br>502000 Pr-Adm Spec Stf Pool<br>502010 Admin-Spec Comp<br>502015 Admin-Overtime<br>Payroll-Administrative Spec Staff P                                                                                                    | 601,893.86<br>601,893.86<br>14,451.96<br>14,451.96                                                                                                    |                        | 233,788,75<br>223,166,28<br>6,886,36<br>463,841,39<br>8,360,31<br>684,43<br>9,044,74                                                                                                    | 10.00          |  |
|                          | * * *           | Non operating Revenue<br>Revenues<br>501100 Administrative Staff Pool<br>501105 Admin-Contract<br>501110 Admin-Salary<br>501115 Admin-Hourly<br>Administrative Staff Pool<br>502000 Pr-Adm Spec Stf Pool<br>502010 Admin-Spec Comp<br>502015 Admin-Overtime<br>Payroll-Administrative Spec Staff P<br>505010 Student-Hrly-Iws                                                                                                    | 601,893.86<br>601,893.86<br>14,451.96<br>14,451.96<br>14,773.00                                                                                                    |                        | 233,788.75<br>223,166.28<br>6,886.36<br>463,841.39<br>8,360.31<br>684.43<br>9,044.74<br>5,648.93                                                                                                    | 10.00          |  |
|                          | * * *           | Non operating Revenue<br>Revenues<br>501100 Administrative Staff Pool<br>501105 Admin-Contract<br>501110 Admin-Salary<br>501115 Admin-Hourly<br>Administrative Staff Pool<br>502010 Admin-Spec Stf Pool<br>502010 Admin-Spec Comp<br>502015 Admin-Overtime<br>Payroll-Administrative Spec Staff P<br>505010 Student-Hrly-Iws<br>Payroll-Student Pool                                                                                                    | 601,893.86<br>601,893.86<br>14,451.96<br>14,451.96<br>14,773.00<br>14,773.00                                                                                                    |                        | 233,788.75<br>223,166.28<br>6,886.36<br>463,841.39<br>8,360.31<br>684.43<br>9,044.74<br>5,648.93<br>5,648.93                                                                                                    | 10.00          |  |
|                          | * * * [         | Non operating Revenue<br>Revenues<br>501100 Administrative Staff Pool<br>501105 Admin-Contract<br>501115 Admin-Salary<br>501115 Admin-Hourly<br>Administrative Staff Pool<br>502000 Pr-Adm Spec Stf Pool<br>502010 Admin-Spec Comp<br>502015 Admin-Overtime<br>Payroll-Administrative Spec Staff P<br>505010 Student-Hrly-Iws<br>Payroll-Student Pool<br>522127 Ins-Health Spending Account                                                                                                    | 601,893.86<br>601,893.86<br>14,451.96<br>14,451.96<br>14,773.00<br>14,773.00                                                                                                    |                        | 233,788.75<br>223,166.28<br>6,886.36<br>463,841.39<br>8,360.31<br>684.43<br>9,044.74<br>5,648.93<br>5,648.93<br>875.00                                                                                                  | 10.00          |  |
|                          |                 | Non Operating Revenue<br>Revenues<br>501100 Administrative Staff Pool<br>501105 Admin-Contract<br>501115 Admin-Salary<br>501115 Admin-Hourly<br>Administrative Staff Pool<br>502000 Pr-Adm Spec Stf Pool<br>502010 Admin-Spec Comp<br>502010 Admin-Spec Comp<br>502015 Admin-Overtime<br>Payroll-Administrative Spec Staff P<br>505010 Student-Hrly-Iws<br>Payroll-Student Pool<br>522127 Ins-Health Spending Account<br>520000 Fringe Benefits Pool                                                                                                    | 601,893.86<br>601,893.86<br>14,451.96<br>14,451.96<br>14,773.00<br>14,773.00<br>2,809.49                                                                                                    |                        | 233,788.75<br>223,166.28<br>6,886.36<br>463,841.39<br>8,360.31<br>684.43<br>9,044.74<br>5,648.93<br>5,648.93<br>875.00                                                                                                  | 10.00          |  |
|                          |                 | Non Operating Revenue<br>Revenues<br>501100 Administrative Staff Pool<br>501105 Admin-Contract<br>501115 Admin-Salary<br>501115 Admin-Hourly<br>Administrative Staff Pool<br>502000 Pr-Adm Spec Stf Pool<br>502010 Admin-Spec Comp<br>502015 Admin-Overtime<br>Payroll-Administrative Spec Staff P<br>505010 Student-Hrly-Iws<br>Payroll-Student Pool<br>522127 Ins-Health Spending Account<br>520000 Fringe Benefits Pool<br>522110 Ins-Life                                                                                                    | 601,893.86<br>601,893.86<br>14,451.96<br>14,451.96<br>14,773.00<br>14,773.00<br>2,809.49<br>1,406.00<br>0,000.00                                                                                                    |                        | 233,788.75<br>223,166.28<br>6,886.36<br>463,841.39<br>8,360.31<br>684.43<br>9,044.74<br>5,648.93<br>5,648.93<br>875.00<br>607.74                                                                                        | 10.00          |  |
|                          |                 | Non Operating Revenue<br>Revenues<br>Boll100 Administrative Staff Pool<br>501105 Admin-Contract<br>501115 Admin-Salary<br>501115 Admin-Hourly<br>Administrative Staff Pool<br>502000 Pr-Adm Spec Stf Pool<br>502010 Admin-Spec Comp<br>502015 Admin-Overtime<br>Payroll-Administrative Spec Staff P<br>505010 Student-Hrly-Iws<br>Payroll-Student Pool<br>522127 Ins-Health Spending Account<br>520000 Fringe Benefits Pool<br>522115 Ins-Dental<br>522115 Ins-Dental                                                                                                    | 601,893.86<br>601,893.86<br>14,451.96<br>14,451.96<br>14,773.00<br>14,773.00<br>2,809.49<br>1,406.00<br>2,868.00<br>1,724.92                                                                                             |                        | 233,788.75<br>223,166.28<br>6,886.36<br>463,841.39<br>8,360.31<br>684.43<br>9,044.74<br>5,648.93<br>5,648.93<br>875.00<br>607.74<br>1,561.79<br>674.03                                                                  | 10.00          |  |
|                          |                 | Non Operating Revenue<br>Revenues<br>Boll100 Administrative Staff Pool<br>501100 Admin-Contract<br>501101 Admin-Salary<br>501115 Admin-Hourly<br>Administrative Staff Pool<br>502000 Pr-Adm Spec Stf Pool<br>502010 Admin-Spec Comp<br>502010 Admin-Spec Comp<br>502015 Admin-Overtime<br>Payroll-Administrative Spec Staff P<br>505010 Student-Hrly-Iws<br>Payroll-Student-Hrly-Iws<br>Payroll-Student Pool<br>522127 Ins-Health Spending Account<br>520000 Fringe Benefits Pool<br>522110 Ins-Life<br>522115 Ins-Dental<br>522120 Ins-Disability<br>522120 Ins-Health                                                                                                    | 601,893.86<br>601,893.86<br>14,451.96<br>14,451.96<br>14,773.00<br>14,773.00<br>2,809.49<br>1,406.00<br>2,868.00<br>1,724.00<br>65.000.90                                                                                |                        | 233,788.75<br>223,166.28<br>6,886.36<br>463,841.39<br>8,360.31<br>684.43<br>9,044.74<br>5,648.93<br>5,648.93<br>875.00<br>607.74<br>1,561.79<br>674.93<br>51487.65                                                      | 10.00          |  |
|                          |                 | Non Operating Revenue<br>Revenues<br>Boll100 Administrative Staff Pool<br>501100 Admin-Contract<br>501105 Admin-Contract<br>501115 Admin-Salary<br>Administrative Staff Pool<br>502000 Pr-Adm Spec Stf Pool<br>502010 Admin-Spec Comp<br>502010 Admin-Overtime<br>Payroll-Student-Hrly-Iws<br>Payroll-Student-Hrly-Iws<br>Payroll-Student Pool<br>522127 Ins-Health Spending Account<br>522000 Fringe Benefits Pool<br>522110 Ins-Life<br>522110 Ins-Life<br>522112 Ins-Dental<br>522125 Ins-Health<br>522125 Ins-Health<br>522130 Retirement-Kw                                                                                                    | 601,893.86<br>601,893.86<br>14,451.96<br>14,451.96<br>14,773.00<br>14,773.00<br>14,773.00<br>2,809.49<br>1,406.00<br>2,868.00<br>1,724.00<br>65,000.00<br>67,382.90                                                      |                        | 233,788,75<br>223,166,28<br>6,886,36<br>463,841,39<br>8,360,31<br>684,43<br>9,044,74<br>5,648,93<br>5,648,93<br>875,00<br>607,74<br>1,561,79<br>674,93<br>51,487,66<br>47,273,13                                        | 10.00          |  |
|                          |                 | Non Operating Revenue<br>Revenues<br>Boll00 Administrative Staff Pool<br>501105 Admin-Contract<br>501105 Admin-Contract<br>501105 Admin-Salary<br>80000 Pr-Adm Spec Stf Pool<br>502000 Pr-Adm Spec Stf Pool<br>502010 Admin-Spec Comp<br>502015 Admin-Spec Comp<br>502015 Admin-Spec Comp<br>502015 Admin-Spec Comp<br>502010 Student-Hrly-Iws<br>Payroll-Student-Hrly-Iws<br>Payroll-Student-Hrly-Iws<br>Payroll-Student Pool<br>522127 Ins-Health Spending Account<br>522000 Fringe Benefits Pool<br>522110 Ins-Life<br>522115 Ins-Dental<br>522125 Ins-Health<br>522130 Retirement-Ky<br>522140 Social Security                                                                                                    | 601,893.86<br>601,893.86<br>14,451.96<br>14,451.96<br>14,773.00<br>14,773.00<br>2,809.49<br>1,406.00<br>2,868.00<br>1,724.00<br>65,000.00<br>67,382.00<br>34,903.00                                                      |                        | 233,788,75<br>223,166,28<br>6,886,36<br>463,841,39<br>8,360,31<br>684,43<br>9,044,74<br>5,648,93<br>5,648,93<br>875,00<br>607,74<br>1,561,79<br>674,93<br>51,487,66<br>47,273,13<br>26,570,82                           | 10.00          |  |
|                          |                 | Non Operating Revenue<br>Revenues<br>Soll00 Administrative Staff Pool<br>Soll00 Admin-Contract<br>Soll105 Admin-Contract<br>Soll105 Admin-Salary<br>Soll00 Admin-Salary<br>Administrative Staff Pool<br>Soll00 Pr-Adm Spec Stf Pool<br>Soll00 Pr-Adm Spec Stf Pool<br>Soll00 Admin-Spec Comp<br>Soll01 Admin-Spec Comp<br>Soll01 Admin-Spec Comp<br>Soll01 Admin-Spec Comp<br>Soll01 Admin-Spec Comp<br>Soll01 Admin-Spec Comp<br>Soll01 Admin-Spec Staff P<br>Soll01 Admin-Spec Comp<br>Soll01 Student-Hrly-Iws<br>Payroll-Student-Hrly-Iws<br>Payroll-Student Pool<br>Soll01 Student-Hool<br>Soll01 Ins-Life<br>Soll01 Ins-Life<br>Soll01 Ins-Disability<br>Soll01 Ins-Disability<br>Soll02 Ins-Health<br>Soll02 Social Security<br>Soll02 Social Security<br>Soll04 Soc Sec-Medicare                                                                                                    | 601,893.86<br>601,893.86<br>14,451.96<br>14,451.96<br>14,773.00<br>14,773.00<br>2,809.49<br>1,406.00<br>2,868.00<br>1,724.00<br>65,000.00<br>67,382.00<br>34,903.00<br>8,190.00                                          |                        | 233,788,75<br>223,166,28<br>6,886,36<br>463,841,39<br>8,360,31<br>684,43<br>9,044,74<br>5,648,93<br>5,648,93<br>875,00<br>607,74<br>1,561,79<br>674,93<br>51,487,66<br>47,273,13<br>26,570,82<br>6,235,71               | 10.00          |  |
|                          |                 | Non Operating Revenue<br>Revenues<br>Solla00 Administrative Staff Pool<br>Solla00 Admin-Contract<br>Solla05 Admin-Contract<br>Solla05 Admin-Contract<br>Solla05 Admin-Salary<br>Administrative Staff Pool<br>Solla06 Pr-Adm Spec Stf Pool<br>Solla06 Pr-Adm Spec Comp<br>Solla06 Pr-Adm Spec Comp<br>Solla06 Pr-Adm Spec Comp<br>Solla06 Pr-Adm Spec Comp<br>Solla06 Pr-Adm Spec Comp<br>Solla06 Pr-Adm Spec Staff P<br>Solla06 Pr-Adm Spec Staff P<br>Solla06 Pringe Spec Staff P<br>Solla06 Student-Hrly-Iws<br>Payroll-Student Pool<br>Solla06 Pringe Benefits Pool<br>Solla06 Pringe Benefits Pool<br>Solla06 Pringe Benefits Pool<br>Solla06 Pringe Sculla06<br>Solla06 Pringe Sculla06<br>Solla06<br>Solla06<br>Solla0 | 601,893.86<br>601,893.86<br>14,451.96<br>14,451.96<br>14,773.00<br>14,773.00<br>2,809.49<br>1,406.00<br>2,868.00<br>1,724.00<br>65,000.00<br>67,382.00<br>34,903.00<br>8,190.00<br>184,282.49                            |                        | 233,788.75<br>223,166.28<br>6,886.36<br>463,841.39<br>8,360.31<br>684.43<br>9,044.74<br>5,648.93<br>5,648.93<br>875.00<br>607.74<br>1,561.79<br>674.93<br>51,487.66<br>47,273.13<br>26,570.82<br>6,235.71<br>135,286.78 | 10.00          |  |
|                          |                 | Non Operating Revenue<br>Revenues<br>Boll100 Administrative Staff Pool<br>501100 Admin-Contract<br>501101 Admin-Salary<br>501115 Admin-Hourly<br>Administrative Staff Pool<br>502000 Pr-Adm Spec Stf Pool<br>502010 Admin-Spec Comp<br>502015 Admin-Overtime<br>Payroll-Administrative Spec Staff P<br>505010 Student-Hrly-Iws<br>Payroll-Student-Hrly-Iws<br>Payroll-Student Pool<br>522127 Ins-Health Spending Account<br>522100 Fringe Benefits Pool<br>522110 Ins-Life<br>522110 Ins-Life<br>522110 Ins-Disability<br>522125 Ins-Health<br>522120 Retirement-Ky<br>522130 Retirement-Ky<br>522140 Social Security<br>522141 Soc Sec-Medicare<br>Fringe Benefits Pool<br>Personel                                                                                                    | 601,893.86<br>601,893.86<br>14,451.96<br>14,451.96<br>14,773.00<br>14,773.00<br>14,773.00<br>2,809.49<br>1,406.00<br>2,868.00<br>1,724.00<br>65,000.00<br>67,382.00<br>34,903.00<br>8,190.00<br>184,282.49<br>915.401.21 |                        | 233,788.75<br>223,166.28<br>6,886.36<br>463,841.39<br>8,360.31<br>684.43<br>9,044.74<br>5,648.93<br>5,648.93<br>875.00<br>607.74<br>1,561.79<br>674.93<br>51,487.66<br>47,273.13<br>26,570.82<br>6,235.71<br>135,286.78 |                |  |

## Page 2 – Commitments Detail

- Purchase Requi: Open purchase requisitions encumbered and consuming budget
- **Purchase Order:** Open purchase orders not yet invoiced or received encumbered and consuming budget
- Funds Reservat: Funds reservations are used to encumber travel authorizations
- **Commitments:** Open encumbrances including personnel, open Purchase Orders and travel authorizations consuming budget (Total amount)

## Dept. Budget Consumption

| 2 | 6                                                                           | h 🖬 💷   🐨   🔍 🛅   🐣 🐬   🕅                                                                                                    | Column 🚺 🖣                                                    | D D 🖻 🖻                                                       | 화 행 행 행               |                                                      |
|---|-----------------------------------------------------------------------------|----------------------------------------------------------------------------------------------------|---------------------------------------------------------------|---------------------------------------------------------------|-----------------------|------------------------------------------------------|
|   | Dept                                                                        | . Budget/Consumption Report Date                                                                                                    | : 03/30/2010                                                  |                                                               | Page: 2               | 2 / 4                                                |
|   | Nort<br>Fisc:                                                               | hern Kentucky University<br>al Year 2010                                                                                                    |                                                               |                                                               |                       |                                                      |
|   | Fund/Group *<br>Funds Center Office of the Comptroller<br>Functional Area * |                                                                                                    |                                                               | (*                                                            | (*<br>(213010001<br>) | )                                                    |
|   | Fund<br>Gran                                                                | ed Program/Group *<br>t *                                                                                                    |                                                               | (*                                                            | (*                    | )                                                    |
|   | Comm                                                                        | itment Item                                                                                                    | Purchase Requi                                                | Purchase Order                                                | Funds Reservat        | Commitment                                           |
|   |                                                                             | E0110E Admin Contract                                                                                                    |                                                               |                                                               |                       |                                                      |
|   |                                                                             | Series Admin-Contract                                                                                                    |                                                               |                                                               |                       |                                                      |
|   |                                                                             | 501105 Admin-Contract<br>501110 Admin-Salary<br>501115 Admin Vourly                                                                                                    |                                                               |                                                               |                       |                                                      |
| 7 | *                                                                           | 501105 Admin-Contract<br>501110 Admin-Salary<br>501115 Admin-Hourly<br>Administrative Staff Pool                                                                                                    |                                                               |                                                               |                       |                                                      |
| 1 | *                                                                           | 501105 Admin-Contract<br>501110 Admin-Salary<br>501115 Admin-Hourly<br>Administrative Staff Pool<br>505010 Student-Hrly-Iws                                                                                                    |                                                               |                                                               |                       |                                                      |
| 2 | *                                                                           | 501105 Admin-Contract<br>501110 Admin-Salary<br>501115 Admin-Hourly<br>Administrative Staff Pool<br>505010 Student-Hrly-Iws<br>Pavroll-Student Pool                                                                                                    |                                                               |                                                               |                       |                                                      |
|   | * * *                                                                       | 501105 Admin-Contract<br>501110 Admin-Salary<br>501115 Admin-Hourly<br>Administrative Staff Pool<br>505010 Student-Hrly-Iws<br>Payroll-Student Pool<br>Personnel                                                                                                    |                                                               |                                                               |                       |                                                      |
|   | *<br>*<br>* *                                                               | 501105 Admin-Contract<br>501110 Admin-Salary<br>501115 Admin-Hourly<br>Administrative Staff Pool<br>505010 Student-Hrly-Iws<br>Payroll-Student Pool<br>Personnel<br>530005 Occas Labor & Svcs                                                                                                    |                                                               |                                                               |                       |                                                      |
|   | *<br>*<br>* *                                                               | 501105 Admin-Contract<br>501118 Admin-Salary<br>501115 Admin-Hourly<br>Administrative Staff Pool<br>505010 Student-Hrly-Iws<br>Payroll-Student Pool<br>Personnel<br>530005 Occas Labor & Svcs<br>Contracted Services Pool                                                                                                    |                                                               |                                                               |                       |                                                      |
|   | * * * *                                                                     | 501105 Admin-Contract<br>501110 Admin-Salary<br>501115 Admin-Hourly<br>Administrative Staff Pool<br>505010 Student-Hrly-Iws<br>Payroll-Student Pool<br>Personnel<br>530005 Occas Labor & Svcs<br>Contracted Services Pool<br>550005 Supplies-Office                                                                                                    | 64,726.00                                                     | 76,980.00                                                     |                       | 141,706.00                                           |
|   | * * * *                                                                     | 501105 Admin-Contract<br>501110 Admin-Salary<br>501115 Admin-Hourly<br>Administrative Staff Pool<br>505010 Student-Hrly-Iws<br>Payroll-Student Pool<br>Personnel<br>530005 Occas Labor & Svcs<br>Contracted Services Pool<br>550005 Supplies-Office<br>550930 Ed/Train/Reg/Fees                                                                                                    | 64,726.00                                                     | 76,980.00                                                     |                       | 141,706.00                                           |
|   | * * * *                                                                     | 501105 Admin-Contract<br>501110 Admin-Salary<br>501115 Admin-Hourly<br>Administrative Staff Pool<br>505010 Student-Hrly-Iws<br>Payroll-Student Pool<br>Personnel<br>530005 Occas Labor & Svcs<br>Contracted Services Pool<br>550005 Supplies-Office<br>550930 Ed/Train/Reg/Fees<br>551230 Maint-Equip-Svc Cont                                                                            | 64,726.00                                                     | 76,980.00                                                     |                       | 141,706.00                                           |
|   | * * * * * * * *                                                             | 501105 Admin-Contract<br>501110 Admin-Salary<br>501115 Admin-Hourly<br>Administrative Staff Pool<br>505010 Student-Hrly-Iws<br>Payroll-Student Pool<br>Personnel<br>530005 Occas Labor & Svcs<br>Contracted Services Pool<br>550005 Supplies-Office<br>550930 Ed/Train/Reg/Fees<br>551230 Maint-Equip-Svc Cont<br>Operating Pool                                                          | 64,726.00<br>64,726.00                                        | 76,980.00                                                     |                       | 141,706.00                                           |
|   | * * * * * * * *                                                             | 501105 Admin-Contract<br>501110 Admin-Salary<br>501115 Admin-Hourly<br>Administrative Staff Pool<br>505010 Student-Hrly-Iws<br>Payroll-Student Pool<br>Personnel<br>530005 Occas Labor & Svcs<br>Contracted Services Pool<br>550005 Supplies-Office<br>550930 Ed/Train/Reg/Fees<br>551230 Maint-Equip-Svc Cont<br>Operating Pool<br>Operating Expenses<br>Evenetituese                    | 64,726.00<br>64,726.00<br>64,726.00<br>64,726.00              | 76,980.00<br>76,980.00<br>76,980.00                           |                       | 141,706.00<br>141,706.00<br>141,706.00               |
|   | * * * * * * * * * * * * * * * * * * * *                                     | 501105 Admin-Contract<br>501116 Admin-Salary<br>501115 Admin-Bourly<br>Administrative Staff Pool<br>505010 Student-Hrly-Iws<br>Payroll-Student Pool<br>Personnel<br>530005 Occas Labor & Svcs<br>Contracted Services Pool<br>550005 Supplies-Office<br>550930 Ed/Train/Reg/Fees<br>551230 Maint-Equip-Svc Cont<br>Operating Pool<br>Operating Expenses<br>Expenditures<br>Commitment Item | 64,726.00<br>64,726.00<br>64,726.00<br>64,726.00<br>64,726.00 | 76,980.00<br>76,980.00<br>76,980.00<br>76,980.00<br>76,980.00 |                       | 141,706.00<br>141,706.00<br>141,706.00<br>141,706.00 |

## Page 3 – Actuals Detail

- Invoices: Paid Purchase Orders and parked documents; any document paid through Accounts Payable
- **Payments:** Feeds from other SAP modules, any entries that affect cash not being paid through Accounts Payable including revenue feeds
- Inter Departme: Recode of revenue/expenses from specified unit to another
- Actuals: A calculation of all actual expenses/revenues sum of invoices, payments and interdepartmental recodes. (Procurement card dollars will appear in this column)
- Parked Actuals: Open parked documents not yet paid

## **Dept. Budget Consumption**

[말 🖓 🏪 🔲 🔟 🖳 🛄 🛆 🗑 [비 Column 🔣 🖌 🕨 백 채 채 책 책

| De                   | pt. Budget/Consumption Report Date                                                                     | : 03/30/2010         |          | Page: 3                            | 3 / 4                           |               |
|----------------------|----------------------------------------------------------------------------------------------------|----------------------|----------|------------------------------------|---------------------------------|---------------|
| No<br>Fi             | rthern Kentucky University<br>scal Year 2010                                                           |                      |          |                                    |                                 |               |
| Fu<br>Fu<br>Fu<br>Gr | nd/Group *<br>nds Center Office of the Comptroller<br>nctional Area *<br>nded Program/Group *<br>ant * |                      | (*       | (*<br>(213010001<br>)<br>(*        | )<br>)<br>)                     |               |
| Co                   | mmitment Item                                                                                          | Invoices             | Payments | Inter Departme                     | Actuals                         | Parked Actual |
| * *                  | 474602 Note Proceeds<br>Non Operating Revenue                                                          |                      |          |                                    |                                 | 10.00         |
| **                   | * Revenues<br>501105 Admin-Contract<br>501110 Admin-Salary                                             |                      |          | 233,788.75<br>223,166.28           | 233,788.7<br>223,166.2          | 5<br>8        |
| *                    | 501115 Admin-Hourly<br>Administrative Staff Pool                                                       |                      |          | 6,886.36<br>463,841.39             | 6,886.3<br>463,841.3            | 6<br>9        |
|                      | 502010 Admin-Spec Comp<br>502015 Admin-Overtime                                                        |                      |          | 8,360.31<br>684.43                 | 8,360.3                         | 3             |
| *                    | Payroll-Administrative Spec Staff P<br>505010 Student-Hrly-Iws                                         |                      |          | 9,044.74<br>5,648.93               | <mark>9,044.7</mark><br>5,648.9 | 3             |
| *                    | Payroll-Student Pool<br>522127 Ins-Health Spending Account                                             |                      |          | 5,648.93<br>875.00                 | <mark>5,648.9</mark><br>875.0   | 3<br>0        |
|                      | 522110 Ins-Life<br>522115 Ins-Dental<br>522120 Ins Dischility                                          |                      |          | 607.74<br>1,561.79                 | 607.7<br>1,561.7                | 9             |
|                      | 522120 INS-Disability<br>522125 Ins-Health                                                             |                      |          | 51,487.66                          | 51,487.6                        | 6             |
|                      | 522130 Recircement-Ky<br>522140 Social Security<br>522141 Soc Sec-Medicare                             |                      |          | 47,273.13<br>26,570.82<br>6,235,71 | 47,273.1<br>26,570.8<br>6 235 7 | 2             |
| *                    | Fringe Benefits Pool<br>Personnel                                                                      |                      |          | 135,286.78<br>613,821.84           | 135,286.7<br>613,821.8          | 4             |
| *                    | 530005 Occas Labor & Svcs<br>Contracted Services Pool                                                  | 2,127.50<br>2,127.50 |          |                                    | 2,127.5<br>2,127.5              | 0             |
|                      | 550835 Visitor Parking Pass                                                                            | 4.00                 |          |                                    | 4.0                             | 0             |

## Page 4 – Revised Budget / Consumed / Available

- Revised Budget: A recalculation of all the budget dollars that resulted from original budget plus or • minus any returns, supplements, budget transfers and re-appropriations
- **Consumed Budget:** All actuals and commitments •

Available Budget: Amount still available for spending by the specified unit; calculation of revised • budget minus YTD Exp/Rev commitments and parked actuals; Revised Budget minus consumed budget

| De | Dept. Budget Consumption                                                             |                |                |                       |                  |   |  |  |  |
|----|--------------------------------------------------------------------------------------|----------------|----------------|-----------------------|------------------|---|--|--|--|
| 1  | 6 1 I I I I I A 7 M                                                                  | Column 🚺 📢     |                | 불률형형                  |                  |   |  |  |  |
|    |                                                                                      |                |                |                       |                  |   |  |  |  |
|    | Dept. Budget/Consumption Report Date                                                 | 03/30/2010     |                | Page:                 | 4 7              | 4 |  |  |  |
|    | Northern Kentucky University<br>Fiscal Year 2010                                     |                |                |                       |                  |   |  |  |  |
|    | Fund/Group *<br>Funds Center Office of the Comptroller<br>Functional Area *          |                | (*             | (*<br>(213010001<br>) | )                | ) |  |  |  |
|    | Funded Program/Group *<br>Grant *                                                    |                | (*             | ´ (*<br>)             |                  | ) |  |  |  |
|    | Commitment Item                                                                      | Revised Budget | Consumed Budge | Available Budg        | $\triangleright$ |   |  |  |  |
|    | 474602 Note Proceeds                                                                 |                | 10.00          | 10.00-                | T                |   |  |  |  |
| 1  | ** Non Operating Revenue                                                             |                | 10.00          | 10.00-                |                  |   |  |  |  |
| 1  | *** Revenues                                                                         |                | 10.00          | 10.00-                |                  |   |  |  |  |
| -  | 501100 Administrative Staff Pool                                                     | 601,893.86     | 463,841.39     | 138,052.47            |                  |   |  |  |  |
|    | <ul> <li>Administrative Statt Pool</li> <li>E02000 Pp Adm Spec Statt Pool</li> </ul> |                | 403,841.39     | 138,052.47            |                  |   |  |  |  |
| 7  | S02000 FI-Aum Spec Sti FOOT<br>* Payroll-Administrative Spec Staff P                 | 14,451.90      | 9,044.74       | 5,407.22              |                  |   |  |  |  |
|    | 505000 Payroll-Student Pool                                                          | 14 773 00      | 5 648 93       | 9 124 07              |                  |   |  |  |  |
| 1  | * Pavroll-Student Pool                                                               | 14,773.00      | 5,648,93       | 9,124.07              |                  |   |  |  |  |
|    | 520000 Fringe Benefits Pool                                                          | 184,282,49     | 135,286.78     | 48,995,71             |                  |   |  |  |  |
| 1  | * Fringe Benefits Pool                                                               | 184,282.49     | 135,286.78     | 48,995.71             |                  |   |  |  |  |
| 7  | ** Personnel                                                                         | 815,401.31     | 613,821.84     | 201,579.47            |                  |   |  |  |  |
|    | 530000 Contracted Services Pool                                                      | 2,127.50       | 2,127.50       |                       |                  |   |  |  |  |
| 1  | <ul> <li>Contracted Services Pool</li> </ul>                                         | 2,127.50       | 2,127.50       |                       |                  |   |  |  |  |
| _  | 550000 Operating Pool                                                                | 1,022,737.35   | 145,253.72     | 877,483.63            |                  |   |  |  |  |
| 1  | * Operating Pool                                                                     | 1,022,737.35   | 145,253.72     | 877,483.63            |                  |   |  |  |  |
|    | 552610 Telephone-Line Chrg                                                           | 1,064.00       | 528.96         | 535.04                |                  |   |  |  |  |
| -  | 552615 Telephone-Maint                                                               | 559.00         | 250.80         | 308.20                |                  |   |  |  |  |
|    | * Operating - Non Pooled                                                             | 1,023.00       | 1/9./0         | 843.24<br>070 006 07  |                  |   |  |  |  |
| -  | *** Expenditures                                                                     | 1,020,407.80   | 761 082 02     | 070,320.87            |                  |   |  |  |  |
| -  | **** Commitment Item                                                                 | 1 841 889 16   | 761 992 82     | 1 079 896 34          |                  |   |  |  |  |
|    | Commit Chiefre Teen                                                                  | 1,041,003.10   | 101,002.02     | 1,010,000.04          | 1                |   |  |  |  |

## **ZFB1 – Budget Report**

- 1 page of available balance information
  - Original / Revised Budget
  - o Returns
  - o Supplements
  - o Budget Transfers detail
    - Sender
    - Receiver
    - Preposted
  - o Carry Forwards
    - Sender
    - Receiver
- 4. Enter Fiscal Year (will default to current fiscal year).
- 5. Enter the Superior Fund Center **OR** Fund Center number.
- 6. Click Enter.

| Budget Report: Selection | 1             |          |
|--------------------------|---------------|----------|
| Data Source              |               |          |
| $\bigcirc$               |               |          |
| Selection values         |               |          |
| Fiscal Year              | 2010          |          |
|                          |               |          |
|                          |               |          |
| Selection groups         |               |          |
| Fund                     |               |          |
| Or value(s)              | ta            | \$       |
| Funds Center             | 070501        |          |
| Or value(s)              | 235010001 @to | \$       |
| Commitment Item          | C1_000_0000   | —        |
| Or value(s)              | to            | <b>P</b> |
| Functional Area          |               |          |
| Or value(s)              | to            | <b>₽</b> |
| Funded Program           |               |          |
| Or value(s)              | to            | <b>₽</b> |
|                          |               |          |

The navigation window can be used when the report has been executed at the Superior Fund Center level.

- 4. Select the Characteristic Funds Center.
- 5. Click the appropriate Funds Center to view the details to the right.
- 6. Open or close the navigation window by clicking the Navigation On/Off button.

|              | Budget Report                              |     |                                                                 |                    |                |              |    |
|--------------|--------------------------------------------|-----|-----------------------------------------------------------------|--------------------|----------------|--------------|----|
|              | ▐∎@\₽□□ ▼ \₽   4 ₹   4                     | Col | lumn 🛛 🖌 🕨 🖻 🖻 器 皤 鶙                                            |                    |                |              |    |
|              |                                            |     |                                                                 |                    |                |              |    |
|              | Variation: Characteristics                 |     | Budget Report Date                                              | : 03/30/2010 Time: | 09:40:11       |              |    |
|              | Fund                                       |     |                                                                 |                    |                |              |    |
|              | Funds Center                               |     | Northern Kentucky University                                    |                    |                |              |    |
|              | 📄 Grant 🛄                                  |     | Fiscal Year 2010                                                |                    |                |              |    |
|              | Funded Program                             |     | Fund/Group *                                                    |                    |                | (*           |    |
|              |                                            |     | Funds Center/Group Comptroller                                  |                    |                | 070501       |    |
|              | Variation: Funds Center                    |     | Funded Program/Group *                                          |                    |                | (*           | /  |
|              | 🔽 🔁 070501 Comptroller                     |     | Grant /Group *                                                  |                    |                | (*           |    |
| /            | 🖹 213010001 Office of the Comptroller 🔪 💌  |     | Functional Area/Group *                                         |                    |                | (*           |    |
|              | 🖹 213010070 Fcws-Comptroller Off           |     | Commitment Item                                                 | Original Budgt     | Revised Orig   | Supplements  | Т  |
|              | 🖹 290050310 Pell Administrative Cost Rei   |     |                                                                 | or righter budge   | norrood or rg. | Cappromotico | Ļ. |
|              | 290050320 FCWS Administrative Cost F       | _   | 410010 G&C-Federal                                              |                    | 567,060.00-    |              |    |
|              | 🖹 290050330 SEOG Administrative Cost 🗗     | 1   | ** Grants and Contracts                                         |                    | 567,060.00-    |              |    |
| $\mathbf{N}$ | 290050340 Perkins Administrative Cost F    |     | 460510 Pell Admin Cost Reimb                                    | 14,500.00-         |                |              | -  |
|              | 🗈 290050350 Federal Administrative 🖉 ost f |     | 400520 FERKINS Admin Cost Reimb<br>460530 ECWS Admin Cost Reimb | 25,000.00-         |                |              |    |
|              | 📔 290050360 State Administrative Cost Re   |     | 460540 Seog Admin Cost Reimb                                    | 20,000.00-         |                |              |    |
|              | 😫 290050520 Childcare Fasihty Rent         |     | 460560 Admin Cost Reimb-Fed                                     | 275,000.00-        |                |              |    |

You have a report that provides the following columns regarding budget data with drilldown capabilities on budget information. You can scroll through the pages by clicking the page up / page down keys on your keyboard or by clicking the page up / page down keys on the standard toolbar.

Note: You may need to click the right arrow button (will be a bold black color) to view additional detail.

**Original budget:** This is the original budget assigned to the specified unit during the annual budget process

**Revised Original:** A calculation of all the budget dollars that resulted from original budget plus or minus any returns, supplements, budget transfers and re-appropriations

**Returns:** Reduction to budget by the budget office with Presidential approval. This document type will be used in the event of a budget reduction process that has vice president participation

**Supplements:** Addition to budget by the budget office with Presidential approval. This document type will be used to fund one-time supplemental funding request from the vice presidents when funding is not available within their area. Supplements are also the way transfers from a department's revenue lines to their expenditure lines will be reported

**Trfs – Sender:** Reduction of budget due to a budget transfer in which the unit gave another unit budget dollars

**Trfs – Receiver:** Addition of budget due to a budget transfer in which the unit gave another unit budget dollars

**Carry For - Rec:** Receipt of carry forward funds and can be a credit or debit balance.

| Bu | ıdg                       | et Report                                                                              |                   |               |                           |               |                |
|----|---------------------------|----------------------------------------------------------------------------------------|-------------------|---------------|---------------------------|---------------|----------------|
| -  | 6                         | 9 II 7 4 II A 7 H                                                                      | Columi I          |               | 3 <b>1</b> 13 <b>1</b> 13 |               |                |
| _  |                           |                                                                                        |                   |               |                           |               |                |
| •  | Budg                      | get Report Date                                                                        | : 03/30/2010 Time | : 09:40:11    |                           | Ра            | ge: 1/ 1       |
|    | Nort<br>Fis               | thern Kentucky University<br>cal Year 2010                                             |                   |               |                           |               |                |
|    | Fun<br>Fun<br>Fun<br>Grai | d/Group *<br>ds Center/Group Office of the Compt<br>ded Program/Group *<br>nt /Group * | troller           |               | (* (21301000)             |               |                |
|    | Fun                       | ctional Area/Group *                                                                   |                   |               | (*                        | )             |                |
|    | Com                       | nitment Item                                                                           | Original Budgt    | Revised Orig. | Trfs - Sender             | Trfs-Receiver | Carry For- Rec |
| _  |                           | 501100 Administrative Staff Pool                                                       | 593,872.00        |               | 2,127 50-                 | 10,149.30     |                |
| 1  | *                         | Administrative Staff Pool                                                              | 593,872.00        |               | 2,127.50-                 | 10,149.36     |                |
| 7  | *                         | Pavroll-Administrative Spec Staff P                                                    |                   |               |                           | 14,451,96     |                |
|    |                           | 505010 Student-Hrly-Iws                                                                | 14,773.00         |               |                           |               |                |
| 1  | *                         | Payroll-Student Pool                                                                   | 14,773.00         |               |                           |               |                |
|    |                           | 520000 Fringe Benefits Pool                                                            |                   |               |                           | 2,809.49      |                |
|    |                           | 522110 Ins-Life                                                                        | 1,406.00          |               |                           |               |                |
|    |                           | 522115 Ins-Dental                                                                      | 2,868.00          |               |                           |               |                |
|    |                           | 522120 Ins-Disability                                                                  | 1,724.00          |               |                           |               |                |
|    |                           | 522125 Ins-Health                                                                      | 65,000.00         |               |                           |               |                |
|    |                           | 522130 Retirement-Ky<br>522140 Social Security                                         | 07,382.00         |               |                           |               |                |

Preposted: Budget Transfer dollars initiated and in "preposted" status awaiting approval

**Revised Budget:** A calculation of all the budget dollars that resulted from original budget plus or minus any returns, supplements, budget transfers and re-appropriation

| Bud                  | get Report                                                                                                    |                   |                          |                                    |         |            |
|----------------------|----------------------------------------------------------------------------------------------------|-------------------|--------------------------|------------------------------------|---------|------------|
| 1                    | ) 🖶 🗉 🛛 🔽 🔍 🖬 🖂 🖓 🕅                                                                                                    | Column 📕 🖣 🛛      |                          | <b>都</b>                           |         |            |
| В                    | udget Report Date                                                                                                    | : 03/30/2010 Time | : 09:40:11               |                                    |         | Page: 1/ 1 |
| No<br>F1             | orthern Kentucky University<br>iscal Year 2010                                                                          |                   |                          |                                    |         |            |
| Fi<br>Fi<br>Gr<br>Fi | und/Group *<br>unds Center/Group Office of the Comp<br>unded Program/Group *<br>rant /Group *<br>unctional Area/Group * | troller           |                          | (*<br>(213010001<br>(*<br>(*<br>(* | ) ) ) ) |            |
| Co                   | ommitment Item                                                                                                    | Preposted         | Revised Budget           | >                                  |         |            |
| -                    | 501100 Administrative Staff Pool<br>Administrative Staff Pool                                                           | 170.00            | 601,893.86<br>601,893.86 |                                    |         |            |
| -                    | 502000 Pr-Adm Spec Stf Pool<br>Payroll-Administrative Spec Staff P                                                      |                   | 14,451.96                |                                    |         |            |
|                      | 505010 Student-Hrly-Iws                                                                                                 |                   | 14,773.00                |                                    |         |            |
| 1                    | Payroll-Student Pool                                                                                                    |                   | 14,773.00                |                                    |         |            |
|                      | 520000 Fringe Benefits Pool                                                                                             |                   | 2,809.49                 |                                    |         |            |
|                      | 522110 INS-LITE<br>522115 Inc Dontol                                                                                    |                   | 1,405.00                 |                                    |         |            |
|                      | 522115 INS-Dental<br>522120 Inc-Dicability                                                                              |                   | 2,808.00                 |                                    |         |            |
|                      | 522125 Ins-Bealth                                                                                                    |                   | 65 000 00                |                                    |         |            |
|                      | 522130 Retirement-Kv                                                                                                    |                   | 67,382,00                |                                    |         |            |
|                      | 522140 Social Security                                                                                                  |                   | 34,903.00                |                                    |         |            |
|                      | 522141 Soc Sec-Medicare                                                                                                 |                   | 8,190.00                 |                                    |         |            |
| <b>*</b>             | Fringe Benefits Pool                                                                                                    |                   | 184,282.49               |                                    |         |            |
| Ē  *                 | * Personnel                                                                                                    | 170.00            | 815,401.31               |                                    |         |            |
|                      | 530000 Contracted Services Pool                                                                                         |                   | 2,127.50                 |                                    |         |            |
| ≌  *                 | Contracted Services Pool                                                                                                | 105.00            | 2,127.50                 |                                    |         |            |
|                      | 550000 Uperating Pool                                                                                                   | 405.00-           | 1,007,524.35             |                                    |         |            |
|                      | 550205 Printing                                                                                                    |                   | 2 750 00                 |                                    |         |            |
|                      | 550305 Postage                                                                                                    |                   | 450.00                   |                                    |         |            |
|                      | 550505 Telephone-Long Dist                                                                                              |                   | 92.00                    |                                    |         |            |
|                      | 550535 Subscrptns/Dept Bks                                                                                              |                   | 1,020.00                 |                                    |         |            |
|                      | 550905 Travel In State                                                                                                  |                   | 1,000.00                 |                                    |         |            |

# **ZFBC – Budget Consumption Report**

- 1 page of available budget information
  - o Original / Revised Budget
  - o YTD Expenses/Revenues
  - o Commitments
  - o Parked Actual
  - o Available Budget
- 1. Enter Fiscal Year / Period (will default to current fiscal year).
- 2. Enter the Superior Fund Center **<u>OR</u>** Fund Center number.
- 3. Click Enter.

| Budget Consumption Report: Selection |               |   |          |  |  |
|--------------------------------------|---------------|---|----------|--|--|
| 🕒 🔁 Data Source                      |               |   |          |  |  |
|                                      |               |   |          |  |  |
| Selection values                     | $\frown$      |   |          |  |  |
| Fiscal Year                          | 2010          |   |          |  |  |
| To Period                            | 16            |   |          |  |  |
|                                      |               |   |          |  |  |
| Selection groups                     |               |   |          |  |  |
| Fund                                 |               | 1 |          |  |  |
| Fund                                 |               |   |          |  |  |
| Or value(s)                          | to            |   |          |  |  |
| Funds Center                         | 070501        |   |          |  |  |
| Or value(s)                          | 235010001 @to |   | <b>₽</b> |  |  |
| Commitment Item                      | CI_000_0000   |   |          |  |  |
| Or value(s)                          | to            |   | <b>₽</b> |  |  |
| Functional Area                      |               |   |          |  |  |
| Or value(s)                          | to            |   | <b>₽</b> |  |  |
| Funded Program                       |               |   |          |  |  |
| Or value(s)                          | to            |   | ₽        |  |  |

The navigation window can be used when the report has been executed at the Superior Fund Center level.

- 1. Select the Characteristic Funds Center.
- 2. Click the appropriate Funds Center to view the details to the right.
- 3. Open or close the navigation window by clicking the Navigation On/Off button.

| Dept.Budget Consumpt                                                 | Dept.Budget Consumpt Date                                  | 03/30/2010     |                | Page: 1     | 1 1         |               |          |
|----------------------------------------------------------------------|------------------------------------------------------------|----------------|----------------|-------------|-------------|---------------|----------|
| <ul> <li>Period Budget Consumption</li> <li>Budget Report</li> </ul> | Northern Kentucky University<br>Fiscal Year 2010           |                |                |             |             |               |          |
| Variation: Characteristics                                           | Fund/Group * Funds Center Comptroller                      |                | (              | (070501     | <b>)</b>    | )             |          |
| E Fund                                                               | Functional Area *                                          |                | (*             | $\smile$    |             |               |          |
| El Grant                                                             | Funded Program/Group *                                     |                | (*             | (*          | )           |               |          |
| E Eveneration                                                        | orane                                                      |                | × .            |             |             |               |          |
| Leining Counter Counter                                              | Commitment Item                                            | Original Budge | Revised Budget | YTD Exp/Rev | Commitments | Parked Actual | Availabl |
| Variation: Funds Center                                              | 110010 - CAC Fadaya3                                       | 567 060 00     | 567 060 00     | 074 740 00  |             |               | 0.05     |
| V V U/USU1 Comptroller                                               | 410010 B&C-Federal                                         | 567 060 00-    | 567,060,00-    | 271,740.88- |             |               | 295,3    |
| 213010001 Office of the Comptroller                                  | 450010 Gifts & Bequests                                    | 307,000.00-    | 307,000.004    | 26.77-      |             |               | 200,0    |
| 213010070 Fcws-Comptroller Off                                       | 450900 Contra Rev-Writeoff                                 |                |                | 34.10-      |             |               |          |
| 213010506 Comptroller Office Staff Enric                             | ** Gifts - Foundation                                      |                |                | 60.87-      |             |               |          |
| 📄 290050310 Pell Administrative Cost Reir                            | 460510 Pell Admin Cost Reimb                               | 14,500.00-     | 14,500.00-     | 880.00-     |             |               | 13,1     |
| 🖹 290050320 FCWS Administrative Cost R 📹                             | 460520 Perkins Admin Cost Reimb                            | 20,000.00-     | 20,000.00-     | 4,762.50-   |             |               | 15,3     |
| 290050330 SEOG Administrative Cost Right                             | 460530 FCWS Admin Cost Reimb                               | 25,000.00-     | 25,000.00-     | 18,091.15-  |             |               | 6,9      |
| 290050340 Perkins Administrative Cost I                              | 460540 Seog Admin Cost Reimb                               | 20,000.00-     | 20,000.00-     | 19,423.20-  |             |               |          |
| 290050350 Federal Administrative Cost F                              | 460560 Admin Lost Reimb-Fed                                | 275,000.00-    | 275,000.00-    |             |             |               | 275,0    |
| 290050360 State Administrative Cost Re                               | 460570 Admin Lost Keimp-State                              | 175,000.00-    | 175,000.00-    | 9, 704, 04  |             |               | 1/5,0    |
| 200050400 Brier Period Adjustment                                    | 400010 Fi Fellou Exp Reimb<br>460620 General Reimburgement |                |                | 2,794.01    |             | 5 526 25      | 20       |
|                                                                      | ** Reimburgements                                          | 529 588 88.    | 529 588 88.    | 66 169 37-  |             | 5,536,35      | 468.9    |
| 290050410 General Reimpursement                                      | 460810 Facility Rent-Childcare                             | 34 648 00-     | 34 648 66-     | 17 323 98-  |             | 0,000.00      | 17       |
| 290050520 Childcare Facility Rent                                    | 460820 Facility Rent-Bookstore                             | 97.319.00-     | 97.319.00-     | 48,659,52-  |             |               | 48.6     |
| 🖹 200050530 Bookstore racility Rent 🛛 🛬                              | ** Rentals                                                 | 131,967.00-    | 131,967,00-    | 65,983,50-  |             |               | 65       |
| 🗈 290050920 Miscellaneous                                            | 462505 Contra Agency Receipts                              |                |                | 880,709.98  |             |               | 880.3    |
| 290060100 Investment Income E&G - Inti                               | 464650 ESL Application Fee                                 |                |                | 10.00-      |             |               |          |
| 293010005 Instruction Match 25%EWS                                   | ** Other Fees                                              |                |                | 880,699.98  |             |               | 880,6    |
| 293010010 Instruction FOM Adi                                        | 462599 Miscellaneous                                       | 1,000.00-      | 1,000.00-      | 7,795.63-   |             | 1.05-         | 6,3      |
| 203010010 Instruction METR. FOM Adi                                  | ** Miscellaneous                                           | 1,000.00-      | 1,000.00-      | 7,795.63-   |             | 1.05-         | 6,       |
|                                                                      | 471510 Investment Income                                   | 568,846.00-    | 408,693.84-    | 35,145.74-  |             |               | 373,     |
| 293010016 NKRF-RCF-Instruction EOM                                   | 471590 Contra Invest fees                                  |                |                | 8,500.00    |             |               | 8,8      |

**Original budget:** This is the original budget assigned to the specified unit during the annual budget process

**Revised Budget:** A calculation of all the budget dollars that resulted from original budget plus or minus any returns, supplements, budget transfers and re-appropriations

**YTD Exp/Rev:** Actual expenses/revenues resulting from Purchase Orders, payroll, parked documents, travel, copy center charges, departmental deposits, etc.

**Commitments:** Open encumbrances including personnel, open Purchase Orders, and travel authorizations consuming budget

Parked Actual: Open parked documents not yet paid

Available Budget: Amount still available for spending by the specified unit; calculation of revised budget minus YTD Exp/Rev, commitments and parked actuals; Revised Budget minus consumed budget

### Dept.Budget Consumpt

[말 문화 등 표 표 표 한 명 🔍 🎞 🛆 🐬 🛗 Column 📧 < 🕨 刘 🖷 器 사용 책을 해당

| Dept                         | t.Budget Consumpt Date                                                                    | 03/30/2010     |                      | Page:       | 1 / 1        |               |               |
|------------------------------|-------------------------------------------------------------------------------------------|----------------|----------------------|-------------|--------------|---------------|---------------|
| Nort<br>Fisc                 | thern Kentucky University<br>cal Year 2010                                                |                |                      |             |              |               |               |
| Fund<br>Fund<br>Fund<br>Fund | d/Group *<br>ds Center Office of the Comptroller<br>ctional Area *<br>ded Program/Group * |                | (*                   | (213010001  | (*<br>)<br>) | )             |               |
| Gran<br>Comr                 | nt *                                                                                      | Original Budge | (*<br>Revised Budget | YTD Exp/Rev | Commitments  | Parked Actual | Available Bud |
|                              |                                                                                           |                |                      |             |              |               |               |
| * *                          | 474602 Note Proceeds                                                                      |                |                      |             |              | 10.00         | 10.0          |
|                              | Non operacing Revenue                                                                     |                |                      |             |              | 10.00         | 10.0          |
| * * *                        | Revenues                                                                                  |                |                      |             |              | 10.00         | 10.0          |
|                              | 501100 Administrative Staff Pool                                                          | 593,872.00     | 601,893.86           |             |              |               | 138,052.4     |
|                              | 501105 Admin-Contract                                                                     |                |                      | 233,788.75  |              |               |               |
|                              | 501110 Admin-Salary                                                                       |                |                      | 223,166.28  |              |               |               |
|                              | 501115 Admin-Hourly                                                                       |                |                      | 6,886.36    |              |               |               |
| *                            | Administrative Staff Pool                                                                 | 593,872.00     | 601,893.86           | 463,841.39  |              |               | 138,052.4     |
|                              | 502000 Pr-Adm Spec Stf Pool                                                               |                | 14,451.96            |             |              |               | 5,407.2       |
|                              | 502010 Admin-Spec Comp                                                                    |                |                      | 8,360.31    |              |               |               |
|                              | 502015 Admin-Overtime                                                                     |                |                      | 684.43      |              |               |               |
| *                            | Payroll-Administrative Spec Staff P                                                       |                | 14,451.96            | 9,044.74    |              |               | 5,407.2       |
|                              | 505000 Payroll-Student Pool                                                               | 44 772 00      | 44 772 00            | E 640.00    |              |               | 9,124.0       |
| *                            | 505010 Student-Hriy-IWS                                                                   | 14,773.00      | 14,773.00            | 5,648.93    |              |               | 0 404 0       |
|                              | E22127 Inc Wealth Sponding Account                                                        | 14,773.00      | 14,773.00            | 0,048.93    |              |               | 9,124.0       |
|                              | 522127 Ins-nearch openuing Account<br>520000 Eringe Renefits Pool                         |                | 2 800 40             | 075.00      |              |               | 48 005 1      |
|                              | 520000 Tringe benefics root                                                               | 1 406 00       | 1 406 00             | 697 74      |              |               | 40,000.1      |
|                              | 522115 Ins-Dental                                                                         | 2,868,00       | 2,868,00             | 1.561.79    |              |               |               |
|                              | 522120 Ins-Disability                                                                     | 1,724.00       | 1,724.00             | 674.93      |              |               |               |
|                              | 522125 Ins-Health                                                                         | 65,000,00      | 65,000.00            | 51,487,66   |              |               |               |
|                              | 522130 Retirement-Ky                                                                      | 67,382.00      | 67,382.00            | 47,273.13   |              |               |               |
|                              | 522140 Social Security                                                                    | 34,903,00      | 34,903,00            | 26,570,82   |              |               |               |

The Budget Consumption report can be executed for a different fiscal year/period.

Fiscal year at NKU is July 1 – June 30.

<u>To Period</u>:

- 01 July
- 02 August
- 03 September
- 04 October
- 05 November
- 06 December
- 07 January
- 08 February
- 09 March
- 10 April
- 11 May
- 12 June
- 13 July 1 September 30
- 14 July 1 December 31
- 15 July 1 March 31
- 16 July 1 June 30 or Real time current day
- 1. Enter the Fiscal Year / Period.
- 2. Enter the Superior Fund Center or Funds Center in the appropriate field.
- 3. Click Execute.

| Budget Consumption Re | Budget Consumption Report: Selection |  |  |  |  |  |  |
|-----------------------|--------------------------------------|--|--|--|--|--|--|
| Data Source           |                                      |  |  |  |  |  |  |
| Selection values      |                                      |  |  |  |  |  |  |
| Fiscal Year           | 2010                                 |  |  |  |  |  |  |
| To Period             |                                      |  |  |  |  |  |  |
|                       | $\checkmark$                         |  |  |  |  |  |  |
| Selection groups      |                                      |  |  |  |  |  |  |
| Fund                  |                                      |  |  |  |  |  |  |
| Or value(s)           | to S                                 |  |  |  |  |  |  |
| Funds Center          |                                      |  |  |  |  |  |  |
| Or value(s)           | 235010001 to                         |  |  |  |  |  |  |
| Commitment Item       | C1_000_0000                          |  |  |  |  |  |  |
| Or value(s)           | to                                   |  |  |  |  |  |  |
| Functional Area       |                                      |  |  |  |  |  |  |
| Or value(s)           | to 🗢                                 |  |  |  |  |  |  |
| Funded Program        |                                      |  |  |  |  |  |  |
| Or value(s)           | to                                   |  |  |  |  |  |  |
|                       |                                      |  |  |  |  |  |  |

The navigation window can be used when the report has been executed for a fiscal year / period other than the current FY/Period.

- 1. Select the Period Budget Consumption report (the header will denote the FY/period).
- 2. Open or close the navigation window by clicking the Navigation On/Off button.

**Curr. Month Exp:** Actual expenses resulting from Purchase Orders, payroll, parked documents, travel, copy center charges, etc. for the period executed

**YTP Exp/Rev:** Actual expenses/revenues resulting from Purchase Orders, payroll, parked documents, travel, copy center charges, departmental deposits, etc. for the FY/Period executed

| Period Budget Consumption       |                                             |                                                   |                |                |                |                |           |               |  |  |
|---------------------------------|---------------------------------------------|---------------------------------------------------|----------------|----------------|----------------|----------------|-----------|---------------|--|--|
|                                 | Co                                          | lumn (4 4 ) ) 1 6 路 路 編 編                         |                |                |                |                |           |               |  |  |
|                                 |                                             |                                                   |                |                |                |                |           | ſ             |  |  |
| Reports                         |                                             | Denied Budget Consumption Date                    | 0020020040     |                | Demo           |                |           | Ľ             |  |  |
| E Depredaget Consumpt           |                                             | Period Budget consumption Date                    | . 03/30/2010   |                | Fage.          | 17 2           |           | ř             |  |  |
| Period Budget Consumption       | et Consumption Northern Kentucky University |                                                   |                |                |                |                |           |               |  |  |
|                                 |                                             | Fiscal Year 2018 Period: 0 to 2                   |                |                |                |                |           |               |  |  |
|                                 | _                                           | Fund/Group *                                      | Funded Progra  | n/Group *      |                |                |           |               |  |  |
| Variation: Unaracteristics      |                                             | Funds Center Visual Art                           |                |                | (235010001     | )              |           |               |  |  |
| Functional Area                 |                                             | Functional Area *                                 |                | (*             |                |                |           |               |  |  |
| E Funde Center                  |                                             | Grant *                                           | (*             |                |                |                |           |               |  |  |
| Grant                           | •                                           | Commitment Item                                   | Original Budge | Revised Budget | Curr.Month Exp | YTP Expenditur | ommitment | Parked Actual |  |  |
| Variation: Fund                 |                                             | 501100 Administrative Staff Pool                  | 109.788.00     | 109.788.00     |                |                |           |               |  |  |
| 🗢 🔂 * Fund                      |                                             | 501110 Admin-Salary                               |                |                | 3,363.96       | 6,727.92       |           |               |  |  |
| 0111000100 Unrestrctd Curr Fund |                                             | 501115 Admin-Hourly                               |                |                | 5,013.00       | 7,018.20       |           |               |  |  |
| _                               | -                                           | 501130 Admin-L/T Temp                             | 400 700 00     | 100 700 00     | 650.00         | 800.00         |           |               |  |  |
|                                 |                                             | Administrative Statt Pool                         | 109,788.00     | 109,788.00     | 9,026.96       | 14,546.12      |           |               |  |  |
|                                 |                                             | 503005 Faculty-Salary<br>503010 Faculty Dept Time | 1,070,264.00   | 1,200,390.22   | 118,555.77     | 127,571.71     |           |               |  |  |
|                                 |                                             | 503010 Faculty-Fart-Time                          |                |                | 12,030.00      | 12,030.00      |           |               |  |  |
|                                 | 7                                           | * Faculty Pool                                    | 1 878 264 88   | 1 200 300 22   | 131 385 77     | 140 401 71     |           |               |  |  |
|                                 |                                             | 503505 Faculty-Summer                             | 1,070,204.00   | 13 697 88      | 3 639 00-      | 13 696 50      |           |               |  |  |
|                                 | 7                                           | * Faculty-Nonpooled                               |                | 13,697,00      | 3,639,00-      | 13,696,50      |           |               |  |  |
|                                 |                                             | 504005 Faculty-Overload                           |                |                |                |                |           |               |  |  |
|                                 |                                             | 504015 Faculty-Spec Comp                          |                |                | 490.80         | 490.80         |           |               |  |  |
|                                 | 1                                           | <ul> <li>Faculty Special Payroll Pool</li> </ul>  |                |                | 490.80         | 490.80         |           |               |  |  |
|                                 |                                             | 505010 Student-Hrly-Iws                           | 10,876.00      | 10,876.00      | 580.00         | 847.73         |           |               |  |  |
|                                 |                                             | <ul> <li>* Payroll-Student Pool</li> </ul>        | 10,876.00      | 10,876.00      | 580.00         | 847.73         |           |               |  |  |
|                                 |                                             | 522127 Ins-Health Spending Account                |                |                | 125.00         | 250.00         |           |               |  |  |
|                                 |                                             | 522110 Ins-Life                                   | 2,849.00       | 2,849.00       | 185.50         | 344.04         |           |               |  |  |
|                                 |                                             | 522115 Ins-Dental                                 | 4,781.00       | 4,781.00       | 417.98         | 750.13         |           |               |  |  |
|                                 |                                             | 522120 INS-DISAD111Ty<br>522125 Inc Health        | 4,370.00       | 4,370.00       | 304.69         | 562.22         |           |               |  |  |
|                                 |                                             | 522120 Ins-mearum<br>522120 Poticomont Vy         | 12 292 00      | 12 292 00      | 072 56         | 19,447.12      |           |               |  |  |
|                                 |                                             | 522135 Retirement-Tiaa                            | 107 026 00     | 107 026 00     | 10 161 76      | 18 963 42      |           |               |  |  |
|                                 |                                             | 522140 Social Security                            | 72 835 88      | 72 835 00      | 7 157 38       | 13 797 46      |           |               |  |  |
|                                 |                                             | 522141 Soc Sec-Medicare                           | 17,034,00      | 17,034.00      | 1,673,88       | 3,226.83       |           |               |  |  |
|                                 | 7                                           | <ul> <li>Fringe Benefits Pool</li> </ul>          | 321,177.00     | 321,177.00     | 32,250.40      | 58,937.15      |           | -             |  |  |
|                                 |                                             | -                                                 |                |                |                |                |           |               |  |  |
|                                 |                                             |                                                   |                |                |                |                |           |               |  |  |

## Drilldown

You can drilldown (double-click) on any dollar amount within the reports. A Document Journal will list all transactions for the funds center/ commitment item for the FY/period.

| Document Journal         FM Area       NK01         Year Commitment Item       55000         Commitment Item       55000         Funds Center       235010001         Fund       Layout         User       INSTRUCTOR01         Date/Time       03/30/2010 09:50:59 |                    |                |            |              |                            |                   |                                             |                      |        |
|----------------------------------------------------------------------------------------------------|--------------------|----------------|------------|--------------|----------------------------|-------------------|---------------------------------------------|----------------------|--------|
| RefDocNo                                                                                                    | Item Val.type text | Prd FM pstg d. | Fund       | Funds Center | ₽ Pymt Bdg                 | t G/L Acc Vendor  | Text                                        | Commitment item text | Descr. |
| 1900024488                                                                                                    | 27 Invoices        | 7 01/07/2010   | 0111000100 | 235010001    | 23.78                      | 550535 102863     |                                             | Subscrptns/Dept Bks  | -      |
|                                                                                                    | 29 Invoices        | 7 01/07/2010   | 0111000100 | 235010001    | 19.77                      | 550535 102863     |                                             | Subscrptns/Dept Bks  |        |
| 1900024488                                                                                                    | 3                  |                |            |              | <ul> <li>84.39</li> </ul>  |                   |                                             |                      |        |
| 1900024706                                                                                                    | 17 Invoices        | 7 01/21/2010   | 0111000100 | 235010001    | 8.46                       | 550005 102863     |                                             | Supplies-Office      |        |
|                                                                                                    | 20 Invoices        | 7 01/21/2010   | 0111000100 | 235010001    | 12.71                      | 550015 102863     |                                             | Supplies-Education   |        |
|                                                                                                    | 26 Invoices        | 7 01/21/2010   | 0111000100 | 235010001    | 20.51                      | 550015 102863     |                                             | Supplies-Education   |        |
|                                                                                                    | 27 Invoices        | 7 01/21/2010   | 0111000100 | 235010001    | 25.00                      | 550015 102863     |                                             | Supplies-Education   |        |
|                                                                                                    | 6 Invoices         | 7 01/21/2010   | 0111000100 | 235010001    | 25.00                      | 550535 102863     |                                             | Subscrptns/Dept Bks  |        |
|                                                                                                    | 7 Invoices         | 7 01/21/2010   | 0111000100 | 235010001    | 11.64                      | 550535 102863     |                                             | Subscrptns/Dept Bks  |        |
| 1900024706                                                                                                    | 3                  |                |            |              | <ul> <li>103.32</li> </ul> |                   |                                             |                      |        |
| 1900024988                                                                                                    | 3 Invoices         | 8 02/04/2010   | 0111000100 | 235010001    | 100.00                     | 550910 8000002072 |                                             | Travel-Out St Genl   |        |
| 1900024988                                                                                                    | 3                  |                |            |              | = 100.00                   |                   |                                             |                      |        |
| 2600079642                                                                                                    | 1 Invoices         | 1 07/13/2009   | 0111000100 | 235010001    | 82.08                      | 550005            | "CARDINAL OFFICE PROD I-BAXTER - AO TAPE WI | Supplies-Office      |        |
| 2600079642                                                                                                    | 3                  |                |            |              | 82.08                      |                   |                                             |                      |        |
| 2600079643                                                                                                    | 1 Invoices         | 1 07/13/2009   | 0111000100 | 235010001    | 56.27                      | 550005            | CARDINAL OFFICE PROD I-BAXTER - AO THREE IN | Supplies-Office      |        |
| 2600079643                                                                                                    | 3                  |                |            |              | <ul> <li>56.27</li> </ul>  |                   |                                             |                      |        |
| 2600079644                                                                                                    | 1 Invoices         | 1 07/13/2009   | 0111000100 | 235010001    | 16.50                      | 550015            | LIGHT IMPRESSIONS -NCD-ANDERSEN - PH CLEAR  | Supplies-Education   |        |
| 2600079644                                                                                                    | 3                  |                |            |              | <ul> <li>16.50</li> </ul>  |                   |                                             |                      |        |
| 2600079645                                                                                                    | 1 Invoices         | 1 07/13/2009   | 0111000100 | 235010001    | 46.69                      | 550005            | "NKU BOOKSTORE #797-WIDEMAN - AA TRVL.DRV,P | Supplies-Office      |        |
|                                                                                                    |                    |                |            |              |                            |                   |                                             |                      |        |

# **Export Document Journal to Excel**

The Document Journal can be exported to Excel.

- 1. Click List.
- 2. Export
- 3. Click Local File.

| Ć                                              | List Edit Goto View          | ws <u>S</u> ettings S <u>y</u> s | stem <u>H</u> elp            |               |   |
|------------------------------------------------|------------------------------|----------------------------------|------------------------------|---------------|---|
| 0                                              | Print Preview                | Ctrl+Shift+F10                   | 🔁 🔂 😒 I 🖨 🛗 🖓                | 12002         | 💥 |
|                                                | <u>P</u> rint                | Ctrl+P                           |                              |               |   |
| _                                              | <u>C</u> rystal Reports Bate | h Printing                       |                              |               |   |
| <u></u>                                        | <u>E</u> xport               | ×.                               | Word Processing              | Ctrl+Shift+F8 |   |
|                                                | <u>S</u> end To              | Þ                                | Spre <u>a</u> dsheet         |               |   |
|                                                | Exit                         | Shift+F3                         | Local File                   | Ctrl+Shift+F9 |   |
| 1.                                             |                              |                                  | Extended Storage of SAP      | Query         |   |
| F                                              | M Area                       | NK01                             | <u>C</u> rystal Reports File |               |   |
| Year Commitment Item<br>Commitment Item 550000 |                              | Copy <u>U</u> RL to Clipboard    | Shift+F1                     |               |   |
| F                                              | unds Center                  | 236010001                        |                              |               | - |
| F                                              | und                          |                                  |                              |               |   |
|                                                |                              |                                  | Page                         |               |   |

- 4. Select Spreadsheet.
- 5. Click Continue (Green Checkmark).

| 🖻 Save list in file             | $\boxtimes$ |
|---------------------------------|-------------|
|                                 |             |
| In which format should the list |             |
| be saved 2                      |             |
|                                 |             |
|                                 |             |
| Ounconverted                    |             |
| Spreadsheet                     |             |
| O Rich text format              |             |
| O HTML Format                   |             |
| O In the clipboard              |             |
|                                 |             |
| (v)×                            |             |
|                                 |             |

6. Click match code button for Directory to change the directory and file name.

| 🖻 Document Journal 🛛 🛛 🗸  |                                                |   |  |  |  |  |  |
|---------------------------|------------------------------------------------|---|--|--|--|--|--|
| Directory                 | C:\Documents and Settings\dawsonm1\SapWorkDir\ |   |  |  |  |  |  |
| File Name                 | .XLS                                           | Ð |  |  |  |  |  |
| Encoding                  |                                                | _ |  |  |  |  |  |
| Generate Replace Extend 🔀 |                                                |   |  |  |  |  |  |

7. Click Save.

| Save As      |                                               |                     |   | 2 🛛          |
|--------------|-----------------------------------------------|---------------------|---|--------------|
| Save in:     | 🞯 Desktop                                     |                     |   |              |
| My Recent Do | My Documents<br>My Computer<br>My Network Pla | ces                 |   |              |
| Desktop      |                                               |                     |   |              |
| My Documents |                                               |                     |   |              |
| My Computer  |                                               |                     |   |              |
| Mv Network P | File name:                                    | ZFD1_2009.XLS       |   | <u>S</u> ave |
| J            | Save as type:                                 | EXCEL Files (*.XLS) | Ē | Cancel       |

8. Click Generate.

| 🕞 Document Journal |                                             |          |  |  |  |  |
|--------------------|---------------------------------------------|----------|--|--|--|--|
| Directory          | C:\Documents and Settings\dawsonm1\Desktop\ | æ        |  |  |  |  |
| File Name          | ZFD1_2009.XLS                               | <b>a</b> |  |  |  |  |
| Encoding           | 0000                                        |          |  |  |  |  |
| Generate           | Replace Extend 🔀                            |          |  |  |  |  |

9. You will receive a transmission message.

🥝 107,900 bytes transmitted, code page 410

# **Office Integration**

The report details can be integrated with Excel. The report will continue to generate in the Excel format until the Office Integration is set to inactive.

- 1. Click Office Integration.
- 2. Select Microsoft Excel (select Inactive to return to the SAP style).
- 3. Click Continue.

| Dept.Budget Consumpt     |              |  |  |  |  |  |
|--------------------------|--------------|--|--|--|--|--|
|                          | Column 🚺     |  |  |  |  |  |
| C Options                | 1            |  |  |  |  |  |
| General Settings         | : 08/06/2009 |  |  |  |  |  |
| Expert mode              |              |  |  |  |  |  |
| Display navigation bar   |              |  |  |  |  |  |
| List Output              |              |  |  |  |  |  |
| Print page formatting    |              |  |  |  |  |  |
| Freeze Page Header       |              |  |  |  |  |  |
| Freeze lead column       | Original Bu  |  |  |  |  |  |
| Display icons            | 33,218.      |  |  |  |  |  |
| K Exit Report            | 33,218,      |  |  |  |  |  |
| Send confirmation prompt | 4 457 404    |  |  |  |  |  |
|                          | 1,157,431.   |  |  |  |  |  |
| Office integration       | 1,157,431.   |  |  |  |  |  |
| Olnactive                |              |  |  |  |  |  |
| Microsoft Excel          |              |  |  |  |  |  |
| ULOTUS 123               |              |  |  |  |  |  |
| Worksheet protection     |              |  |  |  |  |  |
|                          | 2,442.       |  |  |  |  |  |
|                          | 2,964.       |  |  |  |  |  |
| ×                        | 62,179.      |  |  |  |  |  |
| Раде                     |              |  |  |  |  |  |

4. Click Enable Macros.

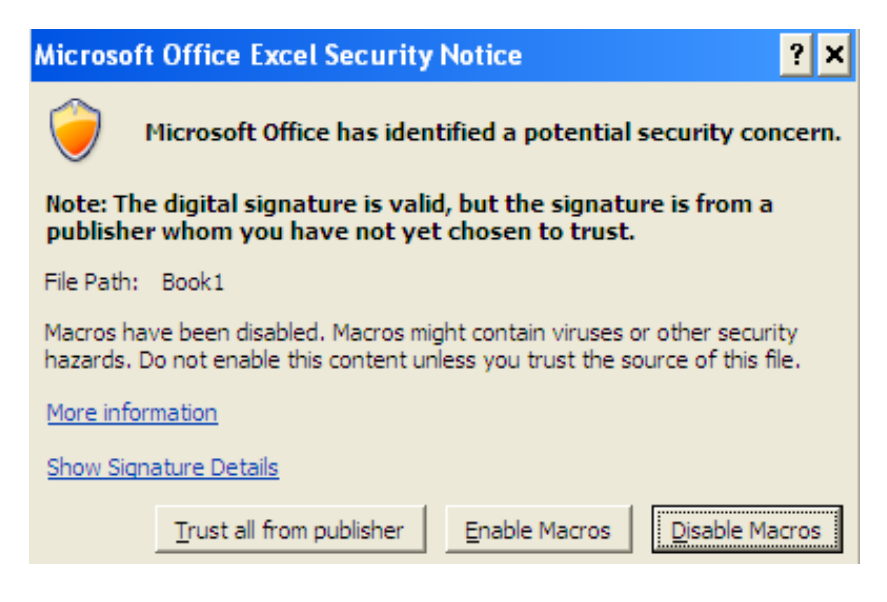

## 5. The report appears in Excel format.

|         | Home Insert Page Layout Formulas Data Review View Acrobat |         |                                                  |                 |                                       |                                                        |                       |                  |                    |  |
|---------|-----------------------------------------------------------|---------|--------------------------------------------------|-----------------|---------------------------------------|--------------------------------------------------------|-----------------------|------------------|--------------------|--|
| Paste   | <b>a</b>                                                  | B       | ℤ <u>Ψ</u> → <u></u> → ∧ → = = = ; ; ;           | <u>•a</u> • ▼ % | • • • • • • • • • • • • • • • • • • • | nditional Format<br>matting <b>*</b> as Table <b>*</b> | Cell<br>Styles - Form | nat • 2 • Filter | Find &<br>Select ▼ |  |
| Clipboa | ard 🖻                                                     |         | Font 😡 Alignment                                 | S Num           | ber 🕞                                 | Styles                                                 | Cell                  | s Editir         | ig                 |  |
|         | A1                                                        |         |                                                  |                 |                                       |                                                        |                       |                  |                    |  |
| 123     | 4 5                                                       | A 🖌     | В                                                | С               | D                                     | E                                                      | F                     | G                | H                  |  |
|         |                                                           | 1       |                                                  |                 |                                       |                                                        |                       |                  | T                  |  |
|         |                                                           | 2       | Commitment Item                                  | Driginal Budge  | Revised Budge                         | YTD Exp/Rev                                            | Commitments           | Parked Actua     | vailable Budget    |  |
|         | ٢·                                                        | 3       | 501100 Administrative Staff Pool                 | 33,218.78       | 33,219.19                             |                                                        |                       |                  |                    |  |
|         | -L ·                                                      | 4       | 501115 Admin-Hourly                              |                 |                                       | 33,219.19                                              |                       |                  |                    |  |
|         | Ę.                                                        | 5       | * Administrative Staff Pool                      | 33,218.78       | 33,219.19                             | 33,219.19                                              |                       |                  |                    |  |
|         | · ·                                                       | 6       | 503000 Faculty Pool                              | 4 457 494 95    | 64,922.94                             | 4 407 040 40                                           |                       |                  |                    |  |
|         |                                                           |         | 503005 Faculty-Salary<br>503010 Faculty Dat Time | 1,157,431.25    | 1,157,431.25                          | 1,187,840.18                                           |                       |                  |                    |  |
|         |                                                           | 9       | * Eaculty Pool                                   | 1 157 /31 25    | 1 224 619 19                          | 1 224 619 19                                           |                       |                  |                    |  |
|         | Τ.                                                        | 10      | 503505 Eaculty-Summer                            | 1,107,401.20    | 51 775 00                             | 51 774 91                                              |                       |                  | 0.09               |  |
|         | É.                                                        | 11      | * Faculty-Nonpooled                              |                 | 51,775.00                             | 51,774,91                                              |                       |                  | 0.09               |  |
|         | T٠                                                        | 12      | 504000 Faculty-Spec Pr Pool                      |                 | 13,000.00                             |                                                        |                       |                  |                    |  |
|         | ·                                                         | 13      | 504015 Faculty-Spec Comp                         |                 | ,                                     | 13,000.00                                              |                       |                  |                    |  |
|         | Ė.                                                        | 14      | * Faculty Special Payroll Pool                   |                 | 13,000.00                             | 13,000.00                                              |                       |                  |                    |  |
|         | T٠                                                        | 15      | 522127 Ins-Health Spending Account               |                 |                                       | 1,862.50                                               |                       |                  |                    |  |
|         | ·                                                         | 16      | 520000 Fringe Benefits Pool                      |                 | 35,437.20                             |                                                        |                       |                  | 590.00             |  |
|         | ·                                                         | 17      | 522110 Ins-Life                                  | 2,442.00        | 2,442.00                              | 1,934.64                                               |                       |                  |                    |  |
|         | ·                                                         | 18      | 522115 Ins-Dental                                | 2,964.00        | 2,964.00                              | 2,849.37                                               |                       |                  |                    |  |
|         | · ·                                                       | 19      | 522120 Ins-Disability                            | 4,403.00        | 4,403.00                              | 3,432.52                                               |                       |                  |                    |  |
|         | ·                                                         | 20      | 522125 Ins-Health                                | 62,179.00       | 62,179.00                             | 88,611.86                                              |                       |                  |                    |  |
|         | · 1                                                       | 21      | 522130 Retirement-Ky                             | 3,325.00        | 3,325.00                              | 3,329.24                                               |                       |                  | <b></b>            |  |
| 14 4 F  | ► D                                                       | )epartr | nent Budget Consumption R 🖄                      |                 |                                       |                                                        |                       |                  |                    |  |
| Ready   |                                                           |         |                                                  |                 |                                       |                                                        |                       | III II 100%      | e                  |  |